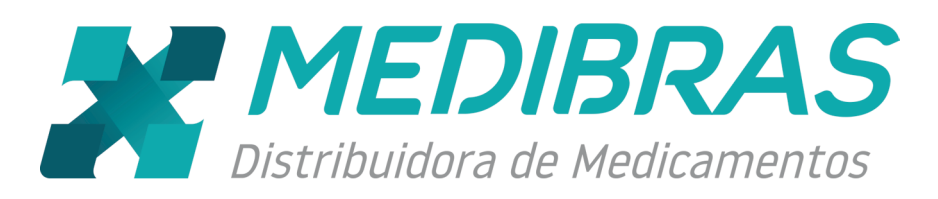

# Manual

# PEDIDO ELETRÔNICO

# Índice

| 1 – FAZENDO O DOWNLOAD PELO PORTAL 2                   | ;<br>f |
|--------------------------------------------------------|--------|
| 2 – INICIANDO A INSTALAÇÃO DO SISTEMA DE PEDIDO        | ſ      |
| 2.1 – Instalando Framework                             |        |
| 3 – INSTALANDO A APLICAÇÃO                             | ,      |
| 4 – INSERINDO O TOKEN NO PRIMEIRO ACESSO               | ,<br>i |
| 5 – INCLUINDO UM USUARIO DE ACESSO                     |        |
| 7 – MENU DE OPCÕES                                     | ,      |
| 8 – PEDIDOS                                            | )      |
| 8.1 – INCLUIR                                          | )      |
| 8.2 – SALVAR ou ENVIAR                                 | ,      |
| 8.3 – IMPORTAR                                         | ,      |
| 8.4 – CONSULTAR                                        | 1      |
| 8.5 – ENVIAR                                           | 1      |
| 8.6 – Gerar Pedidos de Falta (Rupturas)12              | ,      |
| 8.7 – Imprimir                                         |        |
| 8.8 – Relatório Consolidado                            |        |
| 8.9 – Relatório Linear (Itens)                         |        |
| 8.10 – Barra de Ferramentas dos Relatórios14           |        |
| 9 – RELATÓRIOS                                         | ł      |
| 9.1 – PRODUTOS                                         |        |
| 9.2 – PREÇO 15                                         | ŀ      |
| 9.3 – FINANCEIRO 15                                    | Ì      |
| 10 - CONFIGURAÇÕES 16                                  | )      |
| 10.1 – SOBRE                                           | ,      |
| 10.2 – USUÁRIOS                                        | ,      |
| 10.3 – PERFIL                                          | ,      |
| 10.4 – DOCUMENTOS 18                                   | ,      |
| 10.5 – DOCUMENTOS - CONSULTAR                          |        |
| 10.6 – CONSULTAR DOCUMENTO NO PDVLink (Distribuidor)21 |        |
| 10.7 – SINCRONIZAR                                     |        |

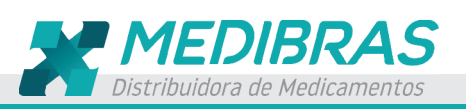

# 1 – Fazendo o Download pelo Portal

Acesse www.medibras.com.br/online e clique em Download conforme mostra a figura abaixo.

Observe que o arquivo de instalação .EXE será baixado.

Após terminar o download, o nome desse arquivo será mostrado no rodapé da tela. Qualquer dúvida, por padrão, o arquivo será baixado na pasta **Download** do seu computador.

Dê dois cliques sobre o arquivo.

# 2 - Iniciando a instalação do Sistema de Pedido

Após os dois cliques no arquivo baixado, aparecerá esta tela, clique em **EXECUTAR** para iniciar o processo de download dos arquivos necessários para a instalação.

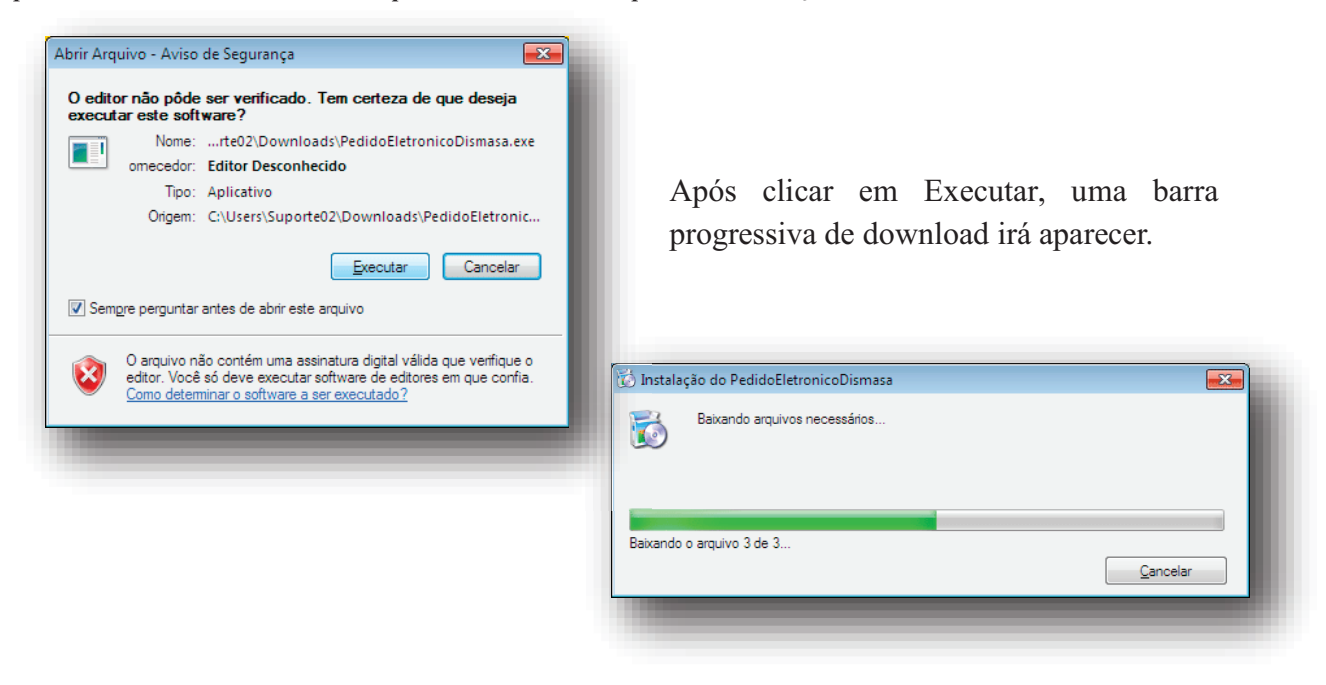

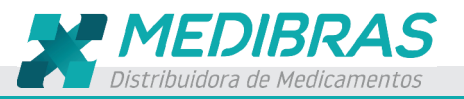

#### 2.1 – Instalando Framework

Durante a instalação, se na estação não estiver o Framework instalado, o sistema irá instalar e atualizar a versão. Aparecendo a tela abaixo, toque em ACEITO para iniciar a instalação.

| Para os seguintes componentes:          Microsoft .NET Framework 4 Client Profile (x86 e x64)         Leis o contrato de licença a seguir. Pressione a tecla Page Down para ver a         TERMOS DE LICENÇA COMPLEMENTARES PARA SOFTWARE         DA MICROSOFT         MICROSOFT .NET FRAMEWORK 4 PARA SISTEMA         OPERACIONAL MICROSOFT WINDOWS         PERFIL DO CLIENTE DO MICROSOFT .NET FRAMEWORK 4 PARA         SISTEMA OPERACIONAL MICROSOFT WINDOWS         Exbir o EULA para impressão         Deseja aceitar os termos do Contrato de Licença pendente?         Se vode escolher Não Aceto         Não Aceto                                                                                                    | 🐼 Instalação do PedidoEletronicoDismasa                                                                    |                                                                                                    |                                                                |                 |
|----------------------------------------------------------------------------------------------------|----------------------------------------------------------------------------------------------------|----------------------------------------------------------------------------------------------------|----------------------------------------------------------------|-----------------|
| Microsoft .NET Framework 4 Client Profile (x86 e x64)         Leis o contrato de licença a seguir. Pressione a tecla Page Down para ver a contruação do contrato.         TERMOS DE LICENÇA COMPLEMENTARES PARA SOFTWARE         DA MICROSOFT         MICROSOFT .NET FRAMEWORK 4 PARA SISTEMA         OPERACIONAL MICROSOFT WINDOWS         PENFLI DO MICROSOFT WINDOWS         Exbir o EULA para impressão         Deseja aceitar os termos do Contrato de Licença pendente?         Se vode escolher Não Aceto         Não Aceto                                                                                                    | Para os seguintes componentes:                                                                             |                                                                                                    |                                                                |                 |
| Leis o contrato de loença a seguir. Pressione a tecla Page Down para ver a continuação do contrato.          TERMOS DE LICENÇA COMPLEMENTARES PARA SOFTWARE       Instalando o Microsoft .NET Framework 4 Client Profile (x86 e x64)         MICROSOFT       Imit ROSOFT VINDOWS         PERFIL DO CLIENTE DO MICROSOFT VINDOWS       Imit RAMEWORK 4 PARA SISTEMA OPERACIONAL MICROSOFT VINDOWS         DENEJA aceitar os termos do Contrato de Licença pendente?       Imit Radação será encerada. Para instalar, você deve aceitar este contrato.         Imit Roboto - Não Aceito       Não Aceito                                                                                                    | Microsoft .NET Framework 4 Client Profile (x86 e x64)                                                      |                                                                                                    |                                                                |                 |
| Leia o contrato de licença a seguir. Pressione a tecla Page Down para ver a<br>Continuação do contrato.<br>TERMOS DE LICENÇA COMPLEMENTARES PARA SOFTWARE<br>DA MICROSOFT<br>MICROSOFT<br>MICROSOFT<br>MICROSOFT NET FRAMEWORK 4 PARA SISTEMA<br>OPERACIONAL MICROSOFT VINDOWS<br>PERFIL DO CLIENTE DO MICROSOFT VINDOWS<br>PERFIL DO CLIENTE DO MICROSOFT VINDOWS<br>Exibir o EULA para impressão<br>Deseja aceitar os termos do Contrato de Licença pendente?<br>Se você escolher Não Aceto, a instalação será encerada. Para instalar, você deve<br>acetar este contrato.<br><u>Aceto</u><br>Não Aceto                                                                                                    |                                                                                                    | 🔯 Instalação                                                                                                    | do PedidoEletronicoDismasa                                     |                 |
| TERMOS DE LICENÇA COMPLEMENTARES PARA SOFTWARE         DA MICROSOFT         MICROSOFT         MICROSOFT VINDOWS         PERFIL DO CLIENTE DO MICROSOFT VINDOWS         PERFIL DO CLIENTE DO MICROSOFT VINDOWS         Cancel         Cancel         Cancel         Cancel         Cancel         Cancel         Cancel         No costor subscription         Cancel                                                                                                    | Leia o contrato de licença a seguir. Pressione a tecla Page Down para ver a<br>continuação do contrato.    | tion in the second second seco | stalando o Microsoft .NET Framework 4 Client Profile (x86 e x6 | 64)             |
| MICROSOFT .NET FRAMEWORK 4 PARA SISTEMA<br>OPERACIONAL MICROSOFT WINDOWS<br>PERFIL DO CLIENTE DO MICROSOFT .NET FRAMEWORK 4 PARA<br>SISTEMA OPERACIONAL MICROSOFT WINDOWS<br>Exibir o EULA para impressão<br>Deseja aceitar os termos do Contrato de Licença pendente?<br>Se você escolher Não Aceto a instalação será encerada. Para instalar, você deve<br>aceitar este contrato.<br>Àceito Não Aceito                                                                                                    | TERMOS DE LICENÇA COMPLEMENTARES PARA SOFTWARE                                                             |                                                                                                    |                                                                |                 |
| PERFIL DO CLIENTE DO MICROSOFT .NET FRAMEWORK 4 PARA         SISTEMA OPERACIONAL MICROSOFT WINDOWS <ul> <li>Exibir o EULA para impressão</li> <li>Deseja aceitar os termos do Contrato de Licença pendente?</li> <li>Se você escolher Não Aceito.</li> <li>Àceito</li> <li>Não Aceito</li> </ul> <ul> <li>Mão Aceito</li> <li>Não Aceito</li> </ul> <ul> <li>Não Aceito</li> <li>Não Aceito</li> </ul> <ul> <li>Não Aceito</li> </ul> <ul> <li>Não Aceito</li> </ul> <ul> <li>Não Aceito</li> <li>Não Aceito</li> </ul> <ul> <li>Não Aceito</li> <li>Não Aceito</li> </ul> <ul> <li>Não Aceito</li> </ul> <ul> <li>Não Aceito</li> <li>Não Aceito</li> </ul> <ul> <li>Sistema aceitar este contrato</li> <li>Não Aceito</li> <li>Não Aceito</li> <li>Não Aceito</li> </ul> <ul> <li>Não Aceito</li> <li>Não Aceito</li> <li>Não Aceito</li> </ul> <ul> <li>Não Aceito</li> </ul> <ul> <li>Sistema aceitar este contrato</li> <li> </li></ul> | MICROSOFT .NET FRAMEWORK 4 PARA SISTEMA<br>OPERACIONAL MICROSOFT WINDOWS                                   |                                                                                                    |                                                                |                 |
| Exbir o EULA para impressão Deseja aceitar os termos do Contrato de Licença pendente? Se você escolher Não Aceto. a instalação será encerada. Para instalar, você deve aceitar este contrato. Aceito Não Aceito                                                                                                    | PERFIL DO CLIENTE DO MICROSOFT .NET FRAMEWORK 4 PARA<br>SISTEMA OPERACIONAL MICROSOFT WINDOWS              | _                                                                                                    |                                                                | <u>C</u> ancela |
| Deseja aceitar os termos do Contrato de Licença pendente?         Se você escolher Não Aceto, a instalação será encerada. Para instalar, você deve aceitar este contrato.         Aceito       Não Aceito                                                                                                    | Exibir o EULA para impressão                                                                               |                                                                                                    |                                                                |                 |
| Se você escolher Não Aceto, a instalação será encerrada. Para instalar, você deve acetar este contrato.                                                                                                    | Deseja aceitar os termos do Contrato de Licença pendente?                                                  |                                                                                                    |                                                                |                 |
| Aceito Não Aceito                                                                                                    | Se você escolher Não Aceto, a instalação será encernada. Para instalar, você deve<br>acetar este contrato. |                                                                                                    |                                                                |                 |
|                                                                                                    | Aceto Não Aceto                                                                                            |                                                                                                    |                                                                |                 |
|                                                                                                    |                                                                                                    |                                                                                                    |                                                                |                 |

# 3 – Instalando a Aplicação

Após o processo de downloads dos arquivos necessários para a instalação do PE, irá aparecer a tela conforme print abaixo, toque em INSTALAR para iniciar a instalação.

| m certeza  | de que deseja instalar o aplicativo?     |                                  | S.                   |
|------------|------------------------------------------|----------------------------------|----------------------|
| Nome:      | Pedido Eletrônico Dismasa                |                                  |                      |
| De:        | www.pdvsystem.com.br                     |                                  |                      |
| Aplicativo | Editor Desconhecido                      |                                  |                      |
|            |                                          | Instalar                         | <u>N</u> ão Instalar |
| Embora     | os aplicativos da Internet possam ser út | teis, eles podem danificar o cor | nputador. Se você    |

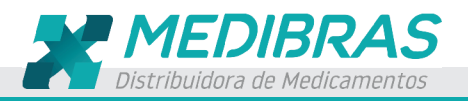

# 4 – Inserindo o Token no Primeiro Acesso

Após o aplicativo instalado, uma tela de Primeiro Acesso conforme print abaixo irá aparecer.

Insira o código Token e clique em Entrar.

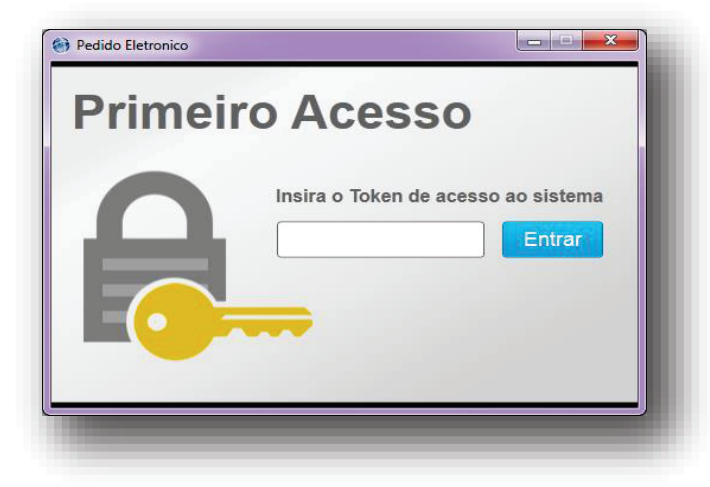

Aguarde alguns segundos que os dados serão carregados para a aplicação. Após isso, irá aparecer a mensagem **Importação Realizada com Sucesso,** clique em OK que aparecerá uma tela conforme print abaixo para que seja incluído um usuário com Login e Senha para o acesso ao sistema.

# 5 – Incluindo um usuário de acesso

Defina o Nome, o Login, a Senha e clique em **CONFIRMAR**. Neste primeiro acesso, o usuário incluído terá o Perfil de Administrador, ou seja, este usuário terá o acesso completo ao sistema. Com este Perfil, o usuário poderá criar outros perfis assim como novos usuários que também poderão acessar o sistema de acordo com o perfil parametrizado pelo administrador.

# 6 – Acessando o sistema

Feito o cadastro e confirmado, irá aparecer a tela **Seja bem-vindo**, insira o usuário e senha e clique em **Entrar**.

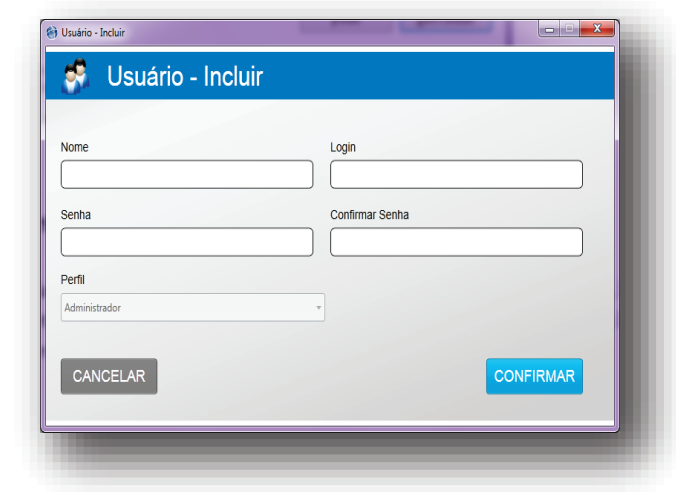

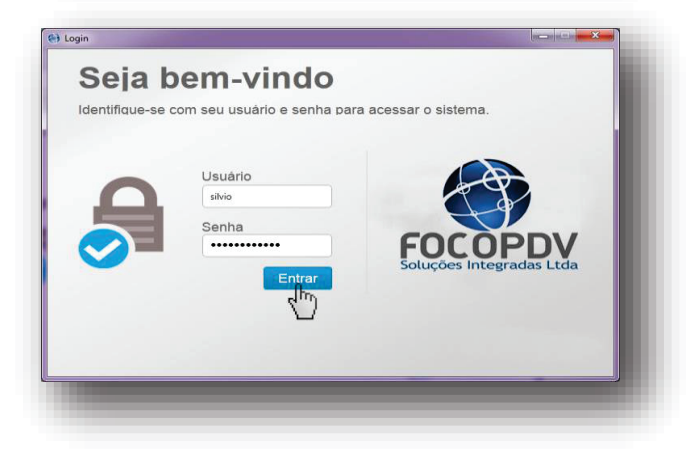

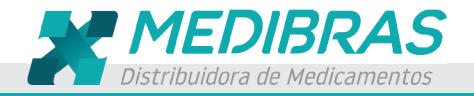

Antes do acesso aos Menus, há exibição de banners, toque fora do banner para que a exibição pare.

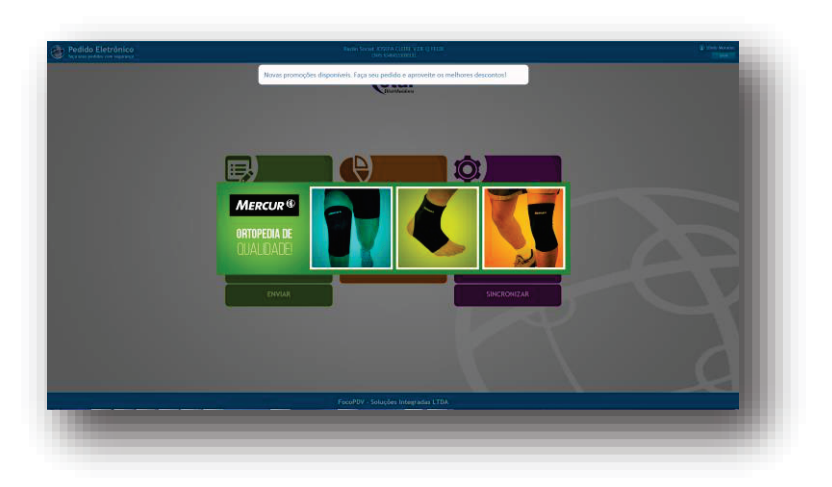

# 7 – Menu de opções

Observe no cabeçalho ao

centro, a informação da Razão Social, do CNPJ da farmácia e no canto direito o nome do usuário que foi criado e que está logado no sistema.

Nesta tela, como o usuário tem o perfil Administrador, aparecerão todas as opções de todos os módulos. Estas opções podem ser parametrizadas de acordo com o perfil do usuário.

Os módulos e opções disponibilizadas são:

# PEDIDOS – RELATÓRIOS – CONFIGURAÇÕES

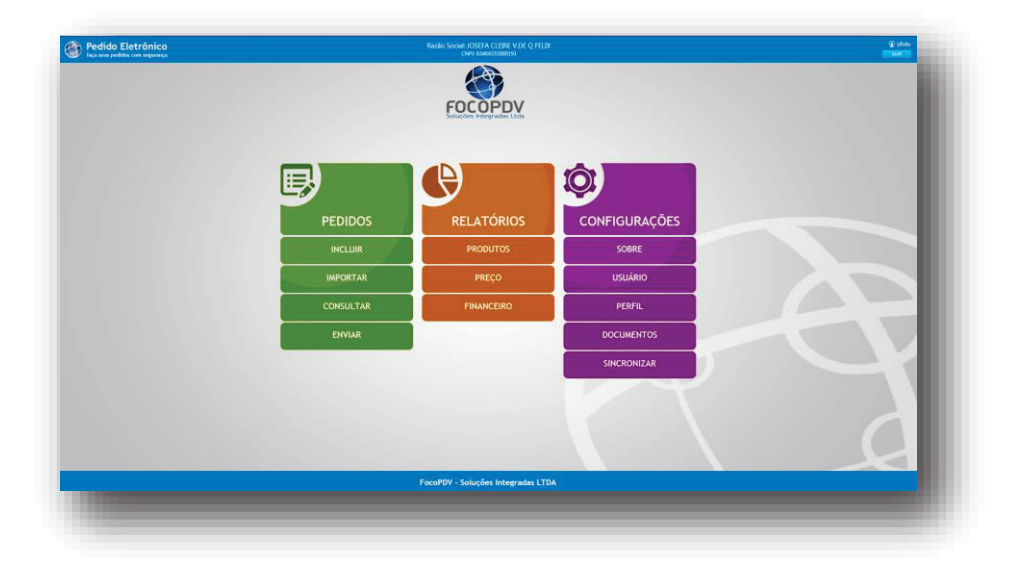

No módulo **PEDIDOS**, há as opções para: **INCLUIR** pedido, **IMPORTAR** arquivo com informações para gerar um pedido, **CONSULTAR** e **ENVIAR** pedidos.

No módulo **RELATÓRIOS**, há as opções de emissão de relatórios de **PRODUTOS**, **PREÇOS** e **FINANCEIRO**.

No módulo **CONFIGURAÇÕES** (Este exclusivo para o Perfil Administrador), há as opções: **SOBRE, USUÁRIO, PERFIL, DOCUMENTOS** e **SINCRONIZAR**.

Iremos iniciar pelo Menu PEDIDOS.

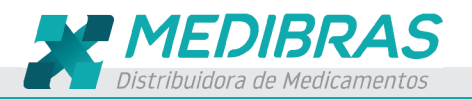

# 8 – PEDIDOS

Neste módulo o farmacista poderá fazer, consultar, imprimir e Enviar os seus pedidos. Há a opção de importar planilha com pedidos para serem enviados ao distribuidor assim como emitir relatório consolidado e linear com as informações dos pedidos.

Os pedidos abertos poderão ser enviados logo na finalização ou eles poderão ser salvos para posterior verificação, inclusão, exclusão de itens e no final do dia serem todos transmitidos.

#### 8.1 – INCLUIR

Selecione uma Promoção, se caso houver apenas uma distribuidora associada a promoção, esta será selecionada automaticamente, caso não, selecione uma Distribuidora assim como a Condição de Pagamento.

Caso já saiba quais os produtos que farão parte do pedido, no campo Buscar Produto, digite o nome do produto e tecle Enter ou clique em Pesquisar que em Resultado de Busca irão aparecer todos os itens conforme nome digitado.

Caso queira pesquisar produtos de um laboratório especifico, selecione o laboratório e clique em Pesquisar, em Resultado de Busca irão aparecer todos os itens que estão cadastrados com as informações do nome do Produto, Laboratório, Valor Unitário, Desconto, Promoções que estão associadas ao produto, o campo Quantidade, o valor Liquido e o botão Adicionar.

Observe que na coluna Desc aparece o % de desconto do item informado na promoção selecionada, no campo Promoção está habilitado o botão para selecionar, ou seja, a promoção é feita sobre o produto, logo no mesmo pedido, mesmo selecionando uma promoção, ao selecionar os itens, pode ocorrer de se selecionado itens que estão associados a mais de uma promoção e com descontos diferenciados, conforme a Promoção selecionada, o % de desconto será mostrado.

Para cada item que irá fazer parte do pedido, selecione a Promoção, insira a quantidade e tecle **ENTER** que o item será adicionado na grade abaixo em Produtos Selecionados. Para adicionar outros produtos ao pedido, basta digitar o nome em Buscar Produto e teclar **ENTER**.

Serão adicionados ao pedido apenas itens que forem inseridos a quantidade.

Observe que antes o nome do produto há um quadrado verde (para produtos que contem no estoque do distribuidor) e vermelho (para produtos que não tem no estoque do distribuidor). Mesmo não tendo no estoque, o produto poderá ser selecionado no pedido.

Em Produtos Selecionados, antes de enviar, o usuário poderá alterar a quantidade na coluna Qtd ou excluir o item clicando no **X em vermelho** em frente a coluna Valor Liquido.

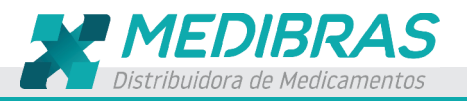

| ADRAO 60                       | TOTAL COMERCIO       | )                 |        | • 7 DV                              | 45          |               | •           |
|--------------------------------|----------------------|-------------------|--------|-------------------------------------|-------------|---------------|-------------|
| uscar Produto dorflex          | Sel                  | ecione um Laborat | tório  | Selecione u                         | ım Grupo de | Produto 🔹 📑   | Pesquisar   |
|                                | Resu                 | ltado da Bu       | isca   |                                     |             |               |             |
| Nome                           | Laboratório          | Valor Un          | Desc.  | Promoção                            | Qtd         | Total Líquido |             |
| DORFLEX ADT 240 COMP           | SANOFI - AVENTIS     | R\$ 78,19         | 0,00%  | PADRAO 60 🔻                         | 0           | R\$ 0,00      | + Adicionar |
| DORFLEX C/ 30 COMP             | SANOFI - AVENTIS     | R\$ 9,78          | 0,00%  | PADRAO 60 💌                         | 0           | R\$ 0,00      | + Adicionar |
| DORFLEX SOL GTS 20ML           | SANOFI - AVENTIS     | R\$ 9,15          | 0,00%  | PADRAO 60 👻                         | 0           | R\$ 0,00      | + Adicionar |
|                                |                      |                   |        | Selecione<br>PADRAO 60<br>ETICOS 3% |             |               |             |
| odutos Selecionados            |                      |                   |        |                                     |             |               |             |
| Nome                           | Laboratório          | Valor Un          | Desc.  | Promoção                            | Qtd         | Total Líquid  | 0           |
| ANADOR DIPIRONA 500MG 120 COMP | BOEHRINGER INGELHEIM | R\$ 66,54         | 3,00%  | PADRAO 60                           | 10          | R\$ 645,44    | ×           |
| ACICLOVIR CR 50MG/G 10G GEN    | GEOLAB               | R\$ 13,96         | 30,00% | PADRAO 60                           | 24          | R\$ 234,53    | ×           |
| dido Mínimo: P¢ 0.00           |                      |                   |        |                                     | Total d     | o Pedido: R   | \$ 879.97   |

**OBS: Visualizar os produtos por ordem de Nome, Laboratório, Valor Un ou Desc.** Em Resultado de Busca, na linha azul onde mostra o nome das colunas, clique sobre o nome da coluna para que os produtos sejam organizados. Exemplo: Se clicar uma vez sobre o Nome, os produtos irão se organizar em ordem crescente de nome, clique novamente para inverter esta ordem. Este mesmo resultado está habilitado para as colunas Laboratório, Valor Un e Desc.

| Resultado da Busca   |                             |           |       |             |     |               |             |
|----------------------|-----------------------------|-----------|-------|-------------|-----|---------------|-------------|
| Norte                | Laborstório                 | Valo Un   | Desc. | Promoção    | Qtd | Total Líquido |             |
| DORFEEX ADT 240 COMP | SANOFI <sup>®</sup> AVENTIS | R\$ 78,19 | 0,00% | PADRAO 60 🔻 | 0   | R\$ 0,00      | + Adicionar |

# 8.2 – SALVAR ou ENVIAR

Após feito o pedido, clicando em **SALVAR**, aparecerá a informação Pedido Cadastrado com sucesso e a tela será limpa para que um outro pedido seja inserido, caso não queira mais fazer outro pedido, tecle no X que fica no canto superior direito da tela para fechar.

Os pedidos SALVOS não são enviados ao distribuidor, estes pedidos ficam com o status de ABERTO. Esta opção é usada para pedidos que não são finalizados na hora e sim no final do período, ou seja, eles podem sofrer alteração antes de serem ENVIADOS ao distribuidor. Para consultar, alterar e enviar os pedidos salvos, no menu Pedidos, clique em Consultar.

Após feito o pedido, clicando em **ENVIAR**, aparecerá a mensagem de confirmação de envio do pedido para o faturamento, clicando em Sim, aparecerá a informação do Número do Pedido e que este foi enviado, clique em **OK** e a tela será limpa para que outro pedido seja criado, caso não queira mais fazer outro pedido, tecle no X que fica no canto superior direito da tela para fechar.

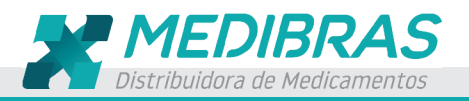

# Manual de Apoio | PEDIDO ELETRÔNICO

# Página 8

| ADRAO 60                       | TOTAL COMER          | IO                  |              | • 7 DI      | AS          |                      | •           |
|--------------------------------|----------------------|---------------------|--------------|-------------|-------------|----------------------|-------------|
| uscar Produto dorflex          |                      | elecione um Labora  | tório        | • Selecione | um Grupo de | Produto 🔻 🛛 Pe       | esquisar    |
|                                | Res                  | ultado da Bu        | isca         |             |             |                      |             |
| Nome                           | Laboratório          | Valor Un            | Desc.        | Promoção    | Qtd         | Total Líquido        |             |
| DORFLEX ADT 240 COMP           | SANOFI - AVENTIS     | R\$ 78,19           | 0,00%        | PADRAO 60 👻 | 0           | R\$ 0,00             | + Adicionar |
|                                | Atenção              |                     |              | <b>—</b> ×  |             |                      |             |
|                                |                      |                     |              |             |             |                      |             |
|                                | Confirmar            | envio de pedido par | a faturameni | to?         |             |                      |             |
|                                | _                    |                     |              |             |             |                      |             |
| odutos Selecionados            | Şim                  | Não                 | Can          | celar       |             |                      | _           |
| Nome                           | Lab                  |                     | _            | ão          | Qtd         | Total Líquido        |             |
| ANADOR DIPIRONA 500MG 120 COMP | BOEHRINGER INGELHEIM | R\$ 66,54           | 3,00%        | PADRAO 60   | 10          | R\$ 645,44           | X           |
| ACICLOVIR CR 50MG/G 10G GEN    | GEOLAB               | R\$ 13,96           | 30,00%       | PADRAO 60   | 24          | R\$ 234,53           | - <b>C</b>  |
| DORFLEX SUL GTS 20ML           | SANOFI AVENTIS       | R\$ 9,15            | 0,00%        | PADRAO 60   | 12          | R\$ 109,80           | ÷ 🗘 🗌       |
| edido Mínimo: R\$ 0.00         |                      |                     |              | 1           | otal do l   | Pedido: <b>R\$ 1</b> | .136.47     |
|                                |                      |                     |              |             |             |                      |             |
| SANCELAN                       |                      |                     |              |             |             |                      |             |
|                                |                      |                     |              | _           |             |                      |             |
|                                |                      |                     |              |             |             |                      |             |
|                                |                      |                     |              |             |             |                      |             |
|                                |                      |                     |              |             |             |                      |             |
|                                |                      |                     |              |             |             |                      |             |
|                                |                      |                     |              |             |             |                      |             |
| tencão                         |                      | <u> </u>            |              |             |             |                      |             |
|                                |                      |                     |              |             |             |                      |             |

Clique em Sim para confirmar. Se o pedido for enviado, irá aparecer a mensagem conforme print abaixo.

| Pedido 1587 enviado com sucesso. |
|----------------------------------|
|                                  |
| ОК                               |

OBS: Estes pedidos poderão ser consultados também pelo PDVLink.

# 8.3 – IMPORTAR

Nesta opção, o usuário poderá importar para este sistema pedidos gerados por outros sistemas. Os arquivos gerados devem estar dentro do padrão da estrutura estabelecida para importação. Uma vez os arquivos gerados, basta clicar em **IMPORTAR**, selecione a Distribuidora para onde o pedido será enviado, selecione a condição de pagamento do pedido, clique em **ENCONTRAR** para localizar a pasta onde o arquivo que será importado esta, feito isso clique em **OK**.

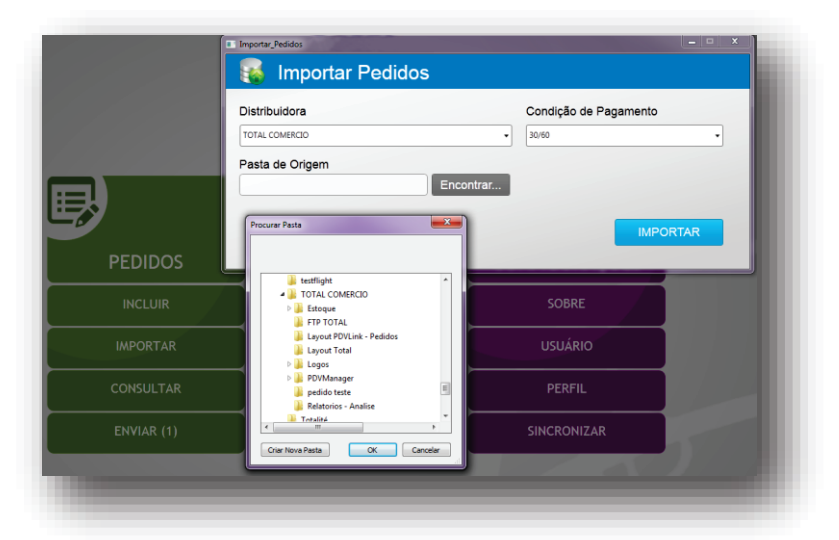

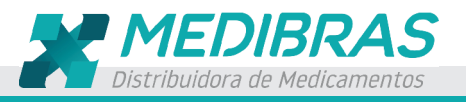

Após a importação, uma tela com as informações do pedido será mostrada. Faça as alterações e clique em SALVAR, ENVIAR ou CANCELAR.

# 8.4 – CONSULTAR

No Menu Pedidos, clicando em Consultar, será mostrado a tela conforme print abaixo.

Nesta opção há os filtros de seleção: Pedido, Status, Data Inicial, Data Final e Promoção para pesquisarem os pedidos. Abaixo há os botões ENVIAR, EXCLUIR, GERAR PEDIDOS DE FALTA e IMPRIMIR.

Como default, serão mostrados todos os pedidos, clique sobre um pedido para consultar detalhes.

| dido   | Status<br>Selecione um Status | Data Inicial     Selecione a data | Data Final<br>Selecione a data | Promoção            |            |
|--------|-------------------------------|-----------------------------------|--------------------------------|---------------------|------------|
|        |                               | 1 Enviar                          | Excluir [ Gera                 | ar Pedidos de Falta | 💻 Imprimir |
| Pedido | Status                        | Data                              | Promoção                       | Valor               |            |
| S/N    | ABERTO                        | 29/04/2015                        | PADRAO 60                      | R\$ 952,91          | XX         |
| 1581   | TRANSMITIDO                   | 29/04/2015                        | PADRAO 60                      | R\$ 2.584,31        | 0          |
|        |                               |                                   |                                |                     |            |

Clicando no botão Enviar, serão mostrados todos os pedidos ABERTOS, na coluna Pedido, marque e quadrado e clique em CONFIRMAR. Observe que os pedidos com o Status ABERTO na coluna Pedido aparece S/N, ou seja, o pedido ainda está sem numeração, assim que este pedido for enviado ele passará а ter um número.

Na coluna Status informa a situação do pedido.

Os pedidos com o Status **TRANSMITIDO** não poderão ser alterados e nem excluídos pois estes já foram enviados ao distribuidor e estão no aguardo do retorno do pedido com informações sobre o faturamento.

Para verificar se o pedido foi retornado pelo distribuidor, clique no ícone verde 🔍 que fica na frente do campo Valor para atualizar o status de atendimento.

Os pedidos com o Status ABERTO poderão ser alterados e excluídos, para alterar clique

no ícone de um Lápis <sup>(K)</sup>, na frente do X em vermelho que irá aparecer uma tela conforme print abaixo onde os campos que poderão ser alterados estarão habilitados.

Para **EXCLUIR** um item do pedido, em Produtos Selecionados, clique no X em vermelho na frente da coluna Total Liquido que irá aparecer uma tela solicitando a confirmação SIM ou NÃO para a Exclusão do item. Faça as alterações e clique em **ALTERAR** para mantê-lo aberto, clique em **ENVIAR** para transmitir ao distribuidor ou em **CANCELAR** para deixar como estava.

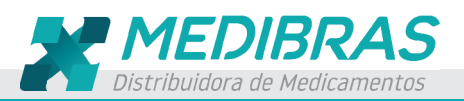

# Manual de Apoio | PEDIDO ELETRÔNICO

Página 10

| ADRAO 60                                                                                                    | <ul> <li>TOTAL C</li> </ul>                   | COMERCIO                                                     |                                    | • 7 DIA                                                      | s.                    |                                                                      | •       |
|----------------------------------------------------------------------------------------------------|-----------------------------------------------|--------------------------------------------------------------|------------------------------------|--------------------------------------------------------------|-----------------------|----------------------------------------------------------------------|---------|
| uscar Produto                                                                                                    |                                               | Selecione um Labora                                          | tório                              | Selecione u                                                  | m Grupo de F          | Produto - Pe                                                         | squisar |
|                                                                                                    |                                               | Resultado da B                                               | usca                               |                                                              |                       |                                                                      |         |
| Nome                                                                                                    | Laboratório                                   | Valor Un                                                     | Desc.                              | Promoção                                                     | Qtd                   | Total Líquido                                                        |         |
|                                                                                                    |                                               |                                                              |                                    |                                                              |                       |                                                                      |         |
| odutos Selecionados                                                                                                    |                                               |                                                              |                                    |                                                              |                       |                                                                      |         |
| odutos Selecionados<br>Nome<br>ACET CLOSTEBOL+ SULF NEOMICINA CR                                                                                                    | Laboratório<br>MEDLEY                         | Valor Un<br>R\$ 15,61                                        | Desc.<br>50,00%                    | Promoção<br>PADRAO 60                                        | Qtd<br>10             | Total Líquido<br>R\$ 78,05                                           | ×       |
| Odutos Selecionados<br>Nome<br>"ACET CLOSTEBOL- SULF NEOMICINA CR<br>DERMI GRN<br>LACICOMR CR DERMI SOMIGIE 103 GRN                                                                                   | Laboratório<br>MEDLEY<br>MEDLEY               | Valor Un<br>R\$ 15.61<br>R\$ 14.67                           | Desc.<br>50,00%                    | Promoção<br>PADRAO 60<br>PADRAO 60                           | Otd 10                | Total Líquido<br>R\$ 78,05<br>R\$ 176.04                             | ×       |
| Odutos Selecionados<br>Nome<br>ACET CLOSTEBOL - SULF NECMICINA CR<br>DERM GIN<br>ACICLOWR CR DERM SOMG/G 10G GEN<br>SON/BSLA LIMAO 30 EUSTERX 2UNID<br>60CCMP                                         | Laboratório<br>MEDLEY<br>MEDLEY<br>GSK        | Valor Un<br>R\$ 15,61<br>R\$ 14,67<br>R\$ 31,31              | Desc.<br>50,00%<br>50,00%<br>0,00% | Promoção<br>PADRAO 60<br>PADRAO 60<br>PADRAO 60              | 0td<br>10<br>24<br>12 | Total Líquido<br>R\$ 78,05<br>R\$ 176,04<br>R\$ 375,72               | ××××    |
| Odutos Selecionados<br>Nome<br>ACET CLOSTEBOL- SULF NEOMICINA CR<br>DERMI GRN<br>JACICIONIR CR BERMI SOMIGIFE IOG GRN<br>SONIESAL LIMAO 30 BLISTERX ZUNID<br>GOCUMP<br>SONIESAL TARDICIONAL 30X2 COMP | Laboratório<br>MEDLEY<br>MEDLEY<br>GSK<br>GSK | Vator Un<br>R\$ 15,61<br>R\$ 14,67<br>R\$ 31,31<br>R\$ 32,31 | Desc.<br>50,00%<br>50,00%<br>0,00% | Promoção<br>PADRAO 60<br>PADRAO 60<br>PADRAO 60<br>PADRAO 60 | Otd<br>10<br>24<br>12 | Total Liquido<br>R\$ 78,05<br>R\$ 176,04<br>R\$ 375,72<br>R\$ 323,10 | ×××××   |

# 8.5 – ENVIAR

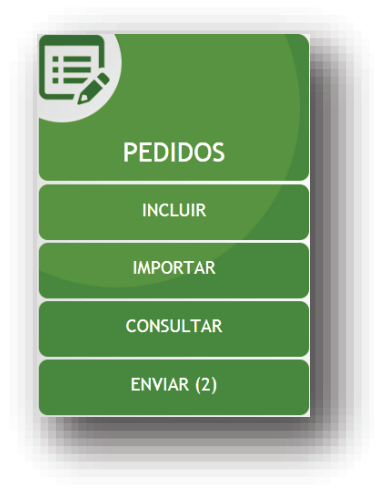

Quando houver pedidos para serem enviados, na frente da opção **ENVIAR**, entre parentes irá aparecer a quantidade. Neste exemplo, aparecem apenas 2 pedidos que estão com o Status **ABERTO** aguardando para serem Enviados. Clique nesta opção para visualizar os pedidos.

Conforme print abaixo, nesta opção há os filtros: Pedido, Status, Data Inicial, Data Final e Promoção para serem selecionados para pesquisarem os pedidos.

Após pesquisados, abaixo irão aparecer os pedidos que estão com o Status **ABERTO**, estes pedidos poderão ser alterados e excluídos. Para Alterar, clique no ícone de um Lápis na frente do **X em vermelho** que irá aparecer a Tela Pedidos – Alterar, onde os campos que podem ser alterados estarão habilitados. Faça as alterações e clique em **ALTERAR** para mantê-lo aberto, clique em **ENVIAR** para transmitir ao distribuidor ou em **CANCELAR** para deixar como estava.

Para Excluir os pedidos, clique no X em vermelho, que irá aparecer uma mensagem de confirmação se deseja SIM ou NÃO excluir o pedido.

Para ENVIAR, marque o pedido e clique em CONFIRMAR.

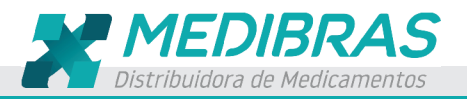

Para **ENVIAR todos**, no campo Pedido, marque o quadrado que automaticamente todos os pedidos serão marcados, após isso, clique em **CONFIRMAR**.

| Pedido | Statue              | Data Inicial     | Data Final          | Promoção               |    |
|--------|---------------------|------------------|---------------------|------------------------|----|
| euluo  | Selecione um Status | Selecione a data | Selecione a data 15 | Selecione uma Promoção | •  |
|        |                     |                  |                     |                        |    |
|        |                     |                  |                     |                        |    |
| Pedido | Status              | Data             | Promoção            | Valor                  |    |
| S/N    | ABERTO              | 29/04/2015       | PADRAO 60           | R\$ 952,91             | XX |
| S/N    | ABERTO              | 29/04/2015       | PADRAO 60           | R\$ 141,97             | XX |
|        |                     |                  |                     |                        |    |

Após clicar em **CONFIRMAR**, irá aparecer uma mensagem de confirmação se deseja SIM ou NÃO enviar os pedidos para faturamento.

| Confirmar envio do( | ;) pedido(s) s | elecionado(s) para | faturam | nento? |
|---------------------|----------------|--------------------|---------|--------|
|                     |                |                    | 1       |        |
|                     |                | <u>S</u> im        |         | Não    |

Clique em SIM para enviar.

Aparecendo a mensagem abaixo, significa que os pedidos foram enviados com sucesso, clique em OK.

| Pedido(s) 1, 4 enviado(s) com sucesso pa | ara faturamento. |
|------------------------------------------|------------------|
|                                          | ОК               |

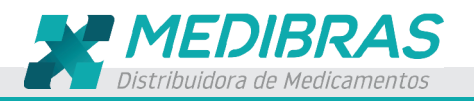

# 8.6 – Gerar Pedidos de Falta (Rupturas)

Clicando no Botão Gerar Pedidos de Falta, serão visualizados todos os pedidos com o status NÃO ATENDIDO e FATURADO PARCIAL, marque um ou mais pedidos e clique em

| edido              | Status                           | Data Inicial        | Data Final          | Promoção               |   |
|--------------------|----------------------------------|---------------------|---------------------|------------------------|---|
|                    | Selecione um Status 🔹            | Selecione a data 15 | Selecione a data 15 | Selecione uma Promoção | - |
| omoção base para g | peração do pedido de falta: PADR | AO 60 🔹             | ]                   |                        |   |
| Pedido             | Status                           | Data                | Promoção            | Valor                  |   |
| 1581               | NÃO FATURADO                     | 29/04/2015          | PADRAO 60           | R\$ 2.584,31           | 0 |
| E 1583             | FATURADO PARCIAL                 | 29/04/2015          | PADRAO 60           | R\$ 952,91             | 0 |
| 1584               | FATURADO PARCIAL                 | 29/04/2015          | PADRAO 60           | R\$ 141,97             | 0 |
| 1586               | FATURADO PARCIAL                 | 29/04/2015          | PADRAO 60           | R\$ 170,10             | 0 |
|                    |                                  |                     |                     |                        |   |
|                    |                                  |                     |                     |                        |   |

CONFIRMAR que serão gerados novos pedidos apenas com os itens que NÃO FORAM ATENDIDOS ou o que faltou do total dos produtos que foram FATURADOS PARCIAL.

| ADRAO 60                      | TOTAL COMERCIO               |                 |       | - 7 Di                | AS            |               | •       |
|-------------------------------|------------------------------|-----------------|-------|-----------------------|---------------|---------------|---------|
| uscar Produto                 | Sele                         | cione um Labora | tório | ▼ Selecione           | um Grupo de F | Produto • Pe  | squisar |
|                               | Resul                        | tado da Bu      | isca  |                       |               |               |         |
| Nome                          | Laboratório                  | Valor Un        | Desc. | Promoção              | Qtd           | Total Líquido |         |
| odutos Selecionados           |                              |                 |       |                       |               |               |         |
| Nome                          | Laboratorio     DEIZER WYETH | valor Un        | Desc. | Promoção<br>PADRAO 60 | 12            | PS 284 64     | ×       |
| ANADOR DIPIRONA 500MG 120 COM | IP BOEHRINGER INGELHEIM      | R\$ 66,54       | 3,00% | PADRAO 60             | 5             | R\$ 322,72    | ×       |
| edido Mínimo: R\$ 0,00        |                              |                 |       |                       | Total do      | Pedido: R\$ 6 | 607,36  |

Selecione a Distribuidora e a Condição de Pagamento, em Produtos Selecionados, verifique os itens que serão solicitados no pedido, caso não seja adicionado mais algum produto, clique em ALTERAR para mantê-lo aberto, clique em ENVIAR transmitir para ao distribuidor ou em CANCELAR para não gerar pedido com as faltas.

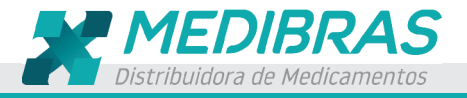

# 8.7 – Imprimir

Clicando no Botão **Imprimir**, serão visualizados todos os pedidos, marque um ou mais pedidos e clique em **CONFIRMAR**.

| io     | Status<br>Selecione um Status 🔻 | Data Inicial Selecione a data 15 | Data Final Selecione a data | Promoção<br>Selecione uma Promoção | •       |
|--------|---------------------------------|----------------------------------|-----------------------------|------------------------------------|---------|
| Pedido | Status                          | Data                             | Promoção                    | Valor                              |         |
| S/N    | ABERTO                          | 30/04/2015                       | PADRAO 60                   | R\$ 7.752,94                       | XX      |
| 1581   | NÃO FATURADO                    | 29/04/2015                       | PADRAO 60                   | R\$ 2.584,31                       | 0       |
| 1582   | FATURADO TOTAL                  | 29/04/2015                       | PADRAO 60                   | R\$ 80,92                          | 0       |
| 1583   | FATURADO PARCIAL                | 29/04/2015                       | PADRAO 60                   | R\$ 952,91                         | 0       |
| 1584   | FATURADO PARCIAL                | 29/04/2015                       | PADRAO 60                   | R\$ 141,97                         | 0       |
| 1585   | FATURADO TOTAL                  | 29/04/2015                       | PADRAO 60                   | R\$ 358,80                         | 0       |
| 1586   | FATURADO PARCIAL                | 29/04/2015                       | PADRAO 60                   | R\$ 170,10                         | 0       |
| 1587   | TRANSMITIDO                     | 30/04/2015                       | PADRAO 60                   | R\$ 1.136,47                       | 0       |
| 1588   | TRANSMITIDO                     | 30/04/2015                       | ETICOS 3%                   | R\$ 1.150,42                       | o       |
|        |                                 |                                  |                             | CANCELAR CO                        | NFIRMAR |

Selecione o tipo de relatório: **Relatório Consolidado** ou **Relatório Linear (Itens)** e clique em **CONFIRMAR.** 

| or tavor, selec         | cione o tipo de rel | atório desejado: | _ |
|-------------------------|---------------------|------------------|---|
| Relatório Consolidado   | ,                   |                  | • |
| Relatório Consolidado   |                     |                  |   |
| Relatório Linear (Itens |                     |                  |   |

#### 8.8 - Relatório Consolidado

Neste relatório é informado o número do pedido, o status, a data de emissão, a promoção e o valor.

| ARMACIA DROGA FELIX Entitido por: silvio Ardio Armanda Drancial Promoção Promoção Pr | edido Elet | rônico           | Relatório de Pedido | s Consolidado | 30/04/2015 17:20      |
|----------------------------------------------------------------------------------------------------|------------|------------------|---------------------|---------------|-----------------------|
| Idilio         Tatus         Data         Promeção         Valor           Irraduce Parcial         29/04/2015 PRORAC 60         R \$ 952,91         R \$ 952,91           Irraduce Parcial         29/04/2015 PRORAC 60         R \$ 952,91         R \$ 952,91           Irraduce Data         29/04/2015 PRORAC 60         R \$ 952,91         R \$ 80,92           Irraduce Data         29/04/2015 PRORAC 60         R \$ 90,92           Irraduce Data         29/04/2015 PRORAC 60         R \$ 91,93           Irraduce Data         29/04/2015 PRORAC 60         R \$ 95,86           Irraduce Data         29/04/2015 PRORAC 60         R \$ 95,86           Irraduce Data         29/04/2015 PRORAC 60         R \$ 95,86           Irraduce Data         29/04/2015 PRORAC 60         R \$ 95,86           Irraduce Data         29/04/2015 ProRAC 60         R \$ 95,100,10           Desenvolvide por Foce/DV Soluções Integrades LTDA         Desenvolvide por Foce/DV Soluções Integrades LTDA                                                                                                    |            |                  |                     |               | Emititido por: silvio |
| Oldo         Malus         Data         Data         Control           FATURADO PARCIAL         19/04/2015         PARDAGO (CO         R\$ 95:03           IAÃO ATURADO PARCIAL         19/04/2015         PARDAGO (CO         R\$ 25:84.31           IAÃO FATURADO PARCIAL         129/04/2015         PARDAGO (CO         R\$ 25:84.31           IAÑO FATURADO PARCIAL         129/04/2015         PARDAGO (CO         R\$ 34.97           IATURADO PARCIAL         129/04/2015         PARDAGO (CO         R\$ 34.197           IATURADO PARCIAL         129/04/2015         PARDAGO (CO         R\$ 34.197           IATURADO PARCIAL         129/04/2015         PARDAGO (CO         R\$ 34.197           IATURADO PARCIAL         129/04/2015         PARDAGO (CO         R\$ 34.197           IATURADO PARCIAL         129/04/2015         PARDAGO (CO         R\$ 34.197           IATURADO PARCIAL         129/04/2015         PARDAGO (CO         R\$ 517.10           Desenvelvido por FocaPUY Soluções integradas LTDA         R         R\$ 170.10                                                                                                    |            | DIGGATELIA       |                     |               |                       |
| Antolado Pancine         2.90/4023         Pandoo Bo         N.9.92,53           InAdo ATUNADO         2.90/40235         PADAO KOO         R.5.264,51           InATUNADO TOTAL         2.90/40205         PADAO KOO         R.5.84,92           InATUNADO TOTAL         2.90/40205         PADAO KOO         R.5.344,97           INATUNADO TOTAL         2.90/40205         PADAO KOO         R.5.344,97           INATUNADO TOTAL         2.90/40205         PADAO KOO         R.5.348,80           INATUNADO TOTAL         2.90/40205         PADAO KOO         R.5.358,80           INATUNADO TOTAL         2.90/40205         PADAO KOO         R.5.358,80           INATUNADO TOTAL         2.90/40205         PADAO KOO         R.5.370,10           Deservolvådels por FacaPDV Kolxybe Integrades LTDA         Deservolvådels por FacaPDV Kolxybe Integrades LTDA         S.170,10                                                                                                    | edido      | Status           | Data 20/04/2015     | Promoção      | Valor                 |
| INDUCTORIAL         23904/2015         PADAGO EO         R\$ 40,92           INTURADO PARCIAL         23904/2015         PADAGO EO         R\$ 141,97           INTURADO PARCIAL         23904/2015         PADAGO EO         R\$ 341,97           INTURADO PARCIAL         23904/2015         PADAGO EO         R\$ 343,97           INTURADO PARCIAL         23904/2015         PADAGO EO         R\$ 343,97           INTURADO PARCIAL         23904/2015         PADAGO EO         R\$ 358,80           INTURADO PARCIAL         23904/2015         PADAGO EO         R\$ 3570,10           Desenvolvidia por FocoPDV Soluções integradas LTDA         P         P                                                                                                    |            | NÃO FATURADO     | 29/04/2015          | PADRAO 60     | NO 352,91             |
| PATURADO PARCIAL         29/04/2015         PADRAO 60         R\$ 141,97           PATURADO TORIAL         29/04/2015         PADRAO 60         R\$ 358,40           PATURADO PARCIAL         29/04/2015         PADRAO 60         R\$ 370,10           Desenvelvidal por FocoPDV tologiles integrades 1TDA         Desenvelvidal por FocoPDV tologiles integrades 1TDA                                                                                                    |            | EATURADO TOTAL   | 29/04/2015          | PADRAO 60     | P6 80.92              |
| FATURADO TOTAL     29/04/2015     PADRAO 60     R\$ 358,80       FATURADO PARCIAL     29/04/2015     PADRAO 60     R\$ 170,10                                                                                                    |            | FATURADO PARCIAL | 29/04/2015          | PADRAO 60     | R\$ 141.97            |
| PATURADO PARCIAL 29/04/2015 (PAGRAD 60 R\$ 170,10<br>Desenvealvido por FocoPOV Soluções integradas LTDA                                                                                                    |            | FATURADO TOTAL   | 29/04/2015          | PADRAO 60     | R\$ 358.80            |
| Desenvolvido por FocoPDV Soluções Integradas LTDA                                                                                                    |            | FATURADO PARCIAL | 29/04/2015          | PADBAO 60     | R\$ 170.10            |
|                                                                                                    |            |                  |                     |               |                       |

# 8.9 – Relatório Linear (Itens)

Neste relatório as informações de cada pedido são mais detalhas.

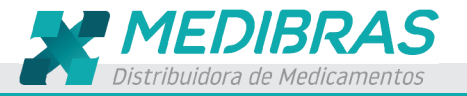

Aqui é informado o Número do Pedido, a Data de Emissão, a Promoção, o Produto, a Quantidade Atendida, a Quantidade Faturada, o Valor Faturado e o Status de Atendi mento do Item do Pedido.

| dic   | lo Eletrôni                               | со        | Relatório de Pe                                  | didos Line      | ar           |              | 30/0         | 4/2015 17:35                                                 |
|-------|-------------------------------------------|-----------|--------------------------------------------------|-----------------|--------------|--------------|--------------|--------------------------------------------------------------|
| ARN   | ARMACIA DROGA FELIX Emititido por: silvio |           |                                                  |                 |              |              |              |                                                              |
| edido | Data                                      | Promoção  | Produto                                          | Qtd Pedida      | Qtd Faturada | Vlr Pedido   | VIr Faturado | Atendimento                                                  |
|       | 29/04/2015                                | PADRAO 60 | ACET CLOSTEBOL+ SULF NEOMICINA<br>CR DERM GEN    | 10              | 10           | R\$ 78,05    | R\$ 78,05    | Pedido Atendido                                              |
| L     | 29/04/2015                                | PADRAO 60 | ACICLOVIR CR DERM 50MG/G 10G<br>GEN              | 24              | 12           | R\$ 176,04   | R\$ 88,02    | Estoque insuficiente                                         |
| L     | 29/04/2015                                | PADRAO 60 | SONRISAL LIMAO 30 BLISTERX<br>2UNID 60COMP       | 12              | 12           | R\$ 375,72   | R\$ 375,72   | Pedido Atendido                                              |
|       | 29/04/2015                                | PADRAO 60 | SONRISAL TRADICIONAL 30X2 COMP                   | 10              | 10           | R\$ 323,10   | R\$ 323,10   | Pedido Atendido                                              |
| 1     | 29/04/2015                                | PADRAO 60 | ADVIL (IBUPROFENO) 400MG<br>16CAPS LIQ           | 100             | 0            | R\$ 2.372,00 | R\$ 0,00     | Falta de estoque                                             |
|       | 29/04/2015                                | PADRAO 60 | ESPIRONOLACTONA 50MG 30COMP<br>GEN               | 10              | 0            | R\$ 95,05    | R\$ 0,00     | Falta de estoque                                             |
|       | 29/04/2015                                | PADRAO 60 | DORILEN (DIPIR+ADIFENINA<br>+PROMET) GTS 15ML    | 24              | 0            | R\$ 117,26   | R\$ 0,00     | Falta de estoque                                             |
|       | 29/04/2015                                | PADRAO 60 | ACICLOVIR CTEME 50MG 10G                         | 10              | 10           | R\$ 45,42    | R\$ 45,42    | Pedido Atendido                                              |
|       | 29/04/2015                                | PADRAO 60 | ANTI SEPTICO CLO HERTZ 1X30                      | 10              | 10           | R\$ 35,50    | R\$ 35,50    | Pedido Atendido                                              |
| ŀ     | 29/04/2015                                | PADRAO 60 | SERINGA DES INSULINA 1ML C/AG BC<br>SLIP 13X0,45 | 10              | 0            | R\$ 2,50     | R\$ 0,00     | Produto não<br>cadastrado /<br>desativado / EAN<br>incorreto |
| 1     | 29/04/2015                                | PADRAO 60 | PURAN T4 LEVOTIROXINA SOD<br>150MCG 28COMP       | 3               | 3            | R\$ 32,67    | R\$ 32,67    | Pedido Atendido                                              |
|       | 29/04/2015                                | PADRAO 60 | GARDENAL PED GTS 20ML (B1)                       | 20              | 10           | R\$ 106,80   | R\$ 53,40    | Estoque insuficiente                                         |
|       | 29/04/2015                                | PADRAO 60 | ACNEMAX SABONETE 80G                             | 120             | 120          | R\$ 358,80   | R\$ 358,80   | Pedido Atendido                                              |
|       | 29/04/2015                                | PADRAO 60 | PURAN T4 LEVOTIROXINA SOD<br>100MCG 28COMP       | 10              | 8            | R\$ 68,90    | R\$ 55,12    | Falta de estoque                                             |
|       | 29/04/2015                                | PADRAO 60 | PURAN T4 LEVOTIROXINA SOD<br>125MCG 28COMP       | 10              | 5            | R\$ 101,20   | R\$ 50,60    | Falta de estoque                                             |
|       |                                           |           | Desenvolvido por FocoPDV Sol                     | uções Integrada | is LTDA      |              |              |                                                              |

# 8.10 – Barra de Ferramentas dos Relatórios

No cabeçalho dos relatórios há uma barra de ferramentas com as opções para Imprimir o relatório,

| Image: state of 1     Image: state of 1     Image: state | É.             | Find   Next |
|----------------------------------------------------------------------------------------------------|----------------|-------------|
| Word                                                                                                    |                |             |
| Refresh – Atualiza as informações no Relatório.                                                                                                    |                |             |
| Imprime o Relatório.                                                                                                    |                |             |
| Print Layout – Mostra uma página com o Print Screen do Relatón                                                                                                    | rio.           |             |
| Page Setup – Configuração da página, como tipo de papel, orient                                                                                                    | tação e tamanl | ho.         |
| Converte o relatório em Excel, PDF e Word.                                                                                                    |                |             |

# 9 – RELATÓRIOS

No cabeçalho dos relatórios há uma barra de ferramentas com as opções para Imprimir o relatório,

# 9.1 – PRODUTOS

Faça os filtros pelo nome do Produto, Laboratório ou Grupo de Produtos e clique em Gerar Relatório.

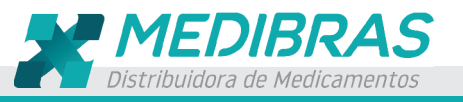

No relatório será informado o Produto, o Laboratório, o Grupo, o EAN e o Princípio Ativo do do item.

# 9.2 – PREÇO

Nesta opção em Filtrar Resultado, há os filtros de seleção: Produto, Promoção, Laboratório e Grupo. Faça os filtros e toque em **Gerar Relatório.** 

As informações disponibilizadas são: Produto, Laboratório, a Promoção que esta item está associado, Preço, Desconto, Qtd Mínima e Preço Liquido.

| iltrar Resultado                                     |                           |                 |           |        |                |                |    |
|------------------------------------------------------|---------------------------|-----------------|-----------|--------|----------------|----------------|----|
| roduto                                               | Promoção                  | Laboratório     |           |        | Grupo          |                |    |
|                                                      | PADRAO 60                 | Selecione o Lab | ooratório | •      | Selecione o Gr | upo 🗸          | •] |
|                                                      |                           |                 |           |        | Gera           | ar Relatório   | ]  |
| ≪ ▲ 1 of 152 🕨 🔰   ⇐ 🛞 🚱                             | 🖨 🔲 🖳 🔍 -   100%          | ▼ Find          | I   Next  |        |                |                | ]  |
| Pedido Eletrônico                                    | Relatório                 | de Preços       |           |        | 06/05/20       | 15 09:48 🔒     |    |
| FARMACIA DROGA FELIX                                 |                           |                 |           |        | Emititido      | por: silvio    |    |
| Produto                                              | Laboratório               | Promoção        | Preço     | Desc.  | Qtd Mínima     | PreçoLíquido 🗏 |    |
| A G E MOPH DERME ALMOTOLIA 100ML                     | MOPH COSMETICOS           | PADRAO 60       | R\$ 2,91  | 0,00%  | 0              | R\$ 2,91       |    |
| A G E MOPH DERME ALMOTOLIA 200ML                     | MOPH COSMETICOS           | PADRAO 60       | R\$ 4,40  | 0,00%  | 0              | R\$ 4,40       |    |
| A G E MOPH DERME SPRAY 100ML                         | MOPH COSMETICOS           | PADRAO 60       | R\$ 5,26  | 0,00%  | 0              | R\$ 5,26       |    |
| A G E MOPH DERME SPRAY 200ML                         | MOPH COSMETICOS           | PADRAO 60       | R\$ 7,68  | 0,00%  | 0              | R\$ 7,68       |    |
| A.A.S (SALIPIRIN)100MG 200COMP                       | GEOLAB                    | PADRAO 60       | R\$ 8,86  | 30,00% | 1              | R\$ 6,20       |    |
| AAS PED 100MG 20X10 COMP                             | SANOFI - AVENTIS          | PADRAO 60       | R\$ 68,52 | 0,00%  | 0              | R\$ 68,52      |    |
| AAS PROTECT 100MG 30 COMP                            | SANOFI - AVENTIS          | PADRAO 60       | R\$ 10,46 | 0,00%  | 0              | R\$ 10,46      |    |
| ABC CREME 1X20 (CLOTRIMAZOL)                         | KLEY HERTZ MG             | PADRAO 60       | R\$ 3,90  | 0,00%  | 0              | R\$ 3,90       |    |
| ABRILAR XPE 100ML                                    | TOTAL COMERCIO.           | PADRAO 60       | R\$ 20,79 | 0,00%  | 0              | R\$ 20,79      |    |
| ABSORVENTE P/ SEIOS AMAMENTE                         | SEMINA INDUSTRIA E COMERC | PADRAO 60       | R\$ 4,59  | 0,00%  | 0              | R\$ 4,59       |    |
| ABSORVENTE P/ SEIOS CREMER C/ 12UND                  | CREMER S/A                | PADRAO 60       | R\$ 5,67  | 0,00%  | 0              | R\$ 5,67       |    |
| AC FUSIDICO + VAL BET CR 20MG/G+1MG/G 150<br>GEN.NO. | NOVA QUIMICA GEN          | PADRAO 60       | R\$ 27,70 | 50,00% | 1              | R\$ 13,85 👻    |    |

# 9.3 – FINANCEIRO

Nesta opção, em Filtrar Resultados, há os filtros de seleção: Títulos, Status, Data Inicial e Data Final. Faça a seleção e toque em Gerar Relatórios.

Neste relatório será informado o número do título, a parcela, o Banco, o Status (Pago, A Pagar), o Valor, a Data de Emissão e Vencimento.

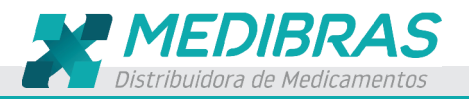

Os títulos com Status A Pagar, na coluna Vencimento as Datas aparecem em Vermelho.

| filtrar Res                                                                                                    | ultado                     |                                                                                                    |                                                                                                    |                                                                                                    |                                                                                                    |                                                                                                    |
|----------------------------------------------------------------------------------------------------|----------------------------|----------------------------------------------------------------------------------------------------|----------------------------------------------------------------------------------------------------|----------------------------------------------------------------------------------------------------|----------------------------------------------------------------------------------------------------|----------------------------------------------------------------------------------------------------|
| Fitulo -                                                                                                    |                            | Status                                                                                                    | Data                                                                                                   | a Inicial Data I<br>lecione a data 15 Selec                                                             | Final                                                                                                    |                                                                                                    |
| 6 4 1                                                                                                    | of 1 b b 4 @               | @                                                                                                    | ٧ ـ                                                                                                    | Find   Next                                                                                             | G                                                                                                    | erar Relatório                                                                                                    |
| Pedido El                                                                                                    | etrônico                   |                                                                                                    | Relatório Einance                                                                                      | eiro                                                                                                    | 06/05/                                                                                                    | 2015 10:30                                                                                                    |
| FARMACI                                                                                                    |                            | ,                                                                                                    |                                                                                                    |                                                                                                    | Emititio                                                                                                    | to nor: silvio                                                                                                    |
| Título                                                                                                    | Parcela                    | Banco                                                                                                    | Status                                                                                                 | Valor                                                                                                   | Emissão                                                                                                    | Voncimonto                                                                                                    |
| TILLIO                                                                                                    |                            |                                                                                                    |                                                                                                    |                                                                                                    | LIIIIJJUU                                                                                                    | venumento                                                                                                    |
| 214335                                                                                                    |                            | BANCO ITAU S.A.                                                                                                    | A Pagar                                                                                                | 569,3                                                                                                   | 14/01/2015                                                                                                    | 15/03/2015                                                                                                    |
| 214335<br>215678                                                                                                    |                            | BANCO ITAU S.A.<br>BANCO ITAU S.A.                                                                                                    | A Pagar<br>Pago                                                                                        | 569,3<br>311,09                                                                                         | 14/01/2015<br>26/01/2015                                                                                                    | 15/03/2015 ≡<br>27/03/2015                                                                                                    |
| 214335<br>215678<br>215575                                                                                                    |                            | BANCO ITAU S.A.<br>BANCO ITAU S.A.<br>BANCO ITAU S.A.                                                                                                    | A Pagar<br>Pago<br>Pago                                                                                | 569,3<br>311,09<br>546,72                                                                               | 14/01/2015<br>26/01/2015<br>26/01/2015                                                                                                   | 15/03/2015         ■           27/03/2015         27/03/2015                                                                                                    |
| 214335<br>215678<br>215575<br>215581                                                                                           |                            | BANCO ITAU S.A.<br>BANCO ITAU S.A.<br>BANCO ITAU S.A.<br>BANCO ITAU S.A.                                                                                                    | A Pagar<br>Pago<br>Pago<br>Pago                                                                        | 569,3<br>311,09<br>546,72<br>56,57                                                                      | 14/01/2015<br>26/01/2015<br>26/01/2015<br>26/01/2015                                                                                     | 15/03/2015         Ξ           27/03/2015         27/03/2015           27/03/2015         27/03/2015                                                                                                    |
| 214335<br>215678<br>215575<br>215581<br>216583                                                                                 |                            | BANCO ITAU S.A.<br>BANCO ITAU S.A.<br>BANCO ITAU S.A.<br>BANCO ITAU S.A.<br>BANCO ITAU S.A.                                                                                                    | A Pagar<br>Pago<br>Pago<br>Pago<br>Pago<br>Pago                                                        | 569,3<br>311,09<br>546,72<br>56,57<br>414,29                                                            | 14/01/2015<br>26/01/2015<br>26/01/2015<br>26/01/2015<br>02/02/2015                                                                       | 15/03/2015         E           27/03/2015         27/03/2015           27/03/2015         27/03/2015           03/04/2015         03/04/2015                                                                                 |
| 214335<br>215678<br>215575<br>215581<br>216583<br>218181                                                                       | A                          | BANCO ITAU S.A.<br>BANCO ITAU S.A.<br>BANCO ITAU S.A.<br>BANCO ITAU S.A.<br>BANCO ITAU S.A.<br>BANCO ITAU S.A.                                                                                                    | A Pagar<br>Pago<br>Pago<br>Pago<br>Pago<br>Pago<br>Pago                                                | 569,3<br>311,09<br>546,72<br>56,57<br>414,29<br>317,83                                                  | 14/01/2015           26/01/2015           26/01/2015           26/01/2015           02/02/2015           13/02/2015                      | 15/03/2015         E           27/03/2015         27/03/2015           27/03/2015         03/04/2015           03/04/2015         04/04/2015                                                                                 |
| 214335<br>215678<br>215575<br>215581<br>216583<br>218181<br>219263                                                             | A                          | BANCO ITAU S.A.<br>BANCO ITAU S.A.<br>BANCO ITAU S.A.<br>BANCO ITAU S.A.<br>BANCO ITAU S.A.<br>BANCO ITAU S.A.<br>BANCO ITAU S.A.                                                                                                | A Pagar<br>Pago<br>Pago<br>Pago<br>Pago<br>Pago<br>Pago<br>A Pagar                                     | 569,3<br>311,09<br>546,72<br>56,57<br>414,29<br>317,83<br>361,32                                        | 14/01/2015<br>26/01/2015<br>26/01/2015<br>26/01/2015<br>02/02/2015<br>13/02/2015<br>25/02/2015                                           | 15/03/2015           27/03/2015           27/03/2015           03/04/2015           04/04/2015           11/04/2015                                                                                                    |
| 214335<br>215678<br>215575<br>215581<br>216583<br>218181<br>219263<br>218181                                                   | A<br>A<br>B                | BANCO ITAU S.A.<br>BANCO ITAU S.A.<br>BANCO ITAU S.A.<br>BANCO ITAU S.A.<br>BANCO ITAU S.A.<br>BANCO ITAU S.A.<br>BANCO ITAU S.A.<br>BANCO ITAU S.A.                                                                             | A Pagar<br>Pago<br>Pago<br>Pago<br>Pago<br>Pago<br>A Pagar<br>A Pagar                                  | 569,3<br>311,09<br>546,72<br>55,57<br>414,29<br>317,83<br>361,32<br>317,8                               | 14/01/2015<br>26/01/2015<br>26/01/2015<br>26/01/2015<br>26/01/2015<br>02/02/2015<br>13/02/2015<br>13/02/2015                             | 15/03/2015           27/03/2015           27/03/2015           27/03/2015           03/04/2015           04/04/2015           11/04/2015           14/04/2015                                                                |
| 214335<br>215678<br>215575<br>215581<br>215581<br>216583<br>218181<br>219263<br>218181<br>218825                               | A<br>A<br>B<br>A           | BANCO ITAU S.A.<br>BANCO ITAU S.A.<br>BANCO ITAU S.A.<br>BANCO ITAU S.A.<br>BANCO ITAU S.A.<br>BANCO ITAU S.A.<br>BANCO ITAU S.A.<br>BANCO ITAU S.A.<br>BANCO ITAU S.A.                                                          | A Pagar<br>Pago<br>Pago<br>Pago<br>Pago<br>Pago<br>A Pagar<br>A Pagar<br>A Pagar                       | 569,3<br>311,09<br>546,72<br>55,57<br>414,29<br>317,83<br>361,32<br>317,8<br>271,75                     | 14/01/2015<br>26/01/2015<br>26/01/2015<br>26/01/2015<br>26/01/2015<br>02/02/2015<br>13/02/2015<br>13/02/2015<br>23/02/2015               | 15/03/2015           27/03/2015           27/03/2015           27/03/2015           03/04/2015           04/04/2015           11/04/2015           14/04/2015                                                                |
| 214335<br>215678<br>215575<br>215581<br>216583<br>218181<br>219263<br>218181<br>218825<br>219865                               | A<br>A<br>B<br>A           | BANCO ITAU S.A.<br>BANCO ITAU S.A.<br>BANCO ITAU S.A.<br>BANCO ITAU S.A.<br>BANCO ITAU S.A.<br>BANCO ITAU S.A.<br>BANCO ITAU S.A.<br>BANCO ITAU S.A.<br>BANCO ITAU S.A.<br>BANCO ITAU S.A.                                       | A Pagar<br>Pago<br>Pago<br>Pago<br>Pago<br>Pago<br>A Pagar<br>A Pagar<br>A Pagar<br>A Pagar            | 569,3<br>311,09<br>546,72<br>56,57<br>414,29<br>317,83<br>361,32<br>317,8<br>271,75<br>331,79           | 14/01/2015<br>26/01/2015<br>26/01/2015<br>26/01/2015<br>02/02/2015<br>13/02/2015<br>13/02/2015<br>23/02/2015<br>23/02/2015               | 15/03/2015           27/03/2015           27/03/2015           27/03/2015           27/03/2015           03/04/2015           04/04/2015           14/04/2015           18/04/2015                                           |
| 214335<br>215678<br>215575<br>215581<br>215581<br>215581<br>216583<br>218181<br>219263<br>218181<br>218825<br>219865<br>219263 | A<br>A<br>B<br>A<br>B<br>B | BANCO ITAU S.A.<br>BANCO ITAU S.A.<br>BANCO ITAU S.A.<br>BANCO ITAU S.A.<br>BANCO ITAU S.A.<br>BANCO ITAU S.A.<br>BANCO ITAU S.A.<br>BANCO ITAU S.A.<br>BANCO ITAU S.A.<br>BANCO ITAU S.A.<br>BANCO ITAU S.A.<br>BANCO ITAU S.A. | A Pagar<br>Pago<br>Pago<br>Pago<br>Pago<br>Pago<br>A Pagar<br>A Pagar<br>A Pagar<br>A Pagar<br>A Pagar | 569,3<br>311,09<br>546,72<br>56,57<br>414,29<br>317,83<br>361,32<br>317,8<br>271,75<br>331,79<br>361,28 | 14/01/2015<br>26/01/2015<br>26/01/2015<br>26/01/2015<br>02/02/2015<br>13/02/2015<br>25/02/2015<br>23/02/2015<br>02/03/2015<br>22/02/2015 | 15/03/2015           27/03/2015           27/03/2015           27/03/2015           27/03/2015           03/04/2015           11/04/2015           14/04/2015           14/04/2015           14/04/2015           21/04/2015 |

# **10 – CONFIGURAÇÕES**

Este módulo é disponibilizado ao distribuidor para usuários com o perfil Administrador. Nele será configurado os perfis de acesso, o cadastro dos usuários, a verificação de documentos pendentes de atualização por parte do farmacista e a sincronização das informações para que ambos os sistemas PDVLink e Pedido Eletrônico estejam atualizados.

#### **10.1 – SOBRE**

Nesta opção é informado a versão do aplicativo.

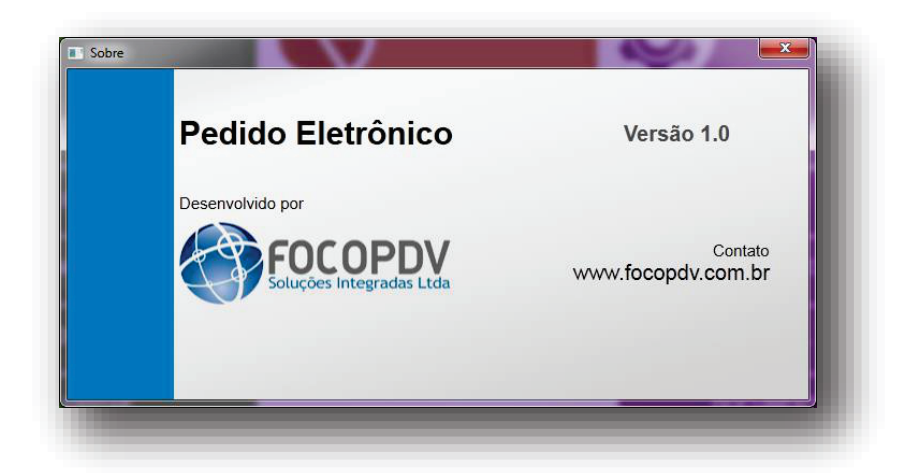

# 10.2 – USUÁRIOS

Neste módulo poderá ser consultado, alterado ou excluído o usuário de acesso ao aplicativo.

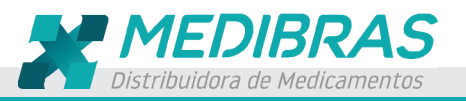

Na frente do Usuário, há os ícones de um X em vermelho e um Lápis <sup>(A)</sup>. Clique no X para excluir o Usuário criado ou clique no lápis para fazer alguma alteração, após isso clique em CONFIRMAR.

| iltrar Resultado | Login   | Perfil Selecione um Perfil |                 |          |
|------------------|---------|----------------------------|-----------------|----------|
|                  |         |                            | Rovo            | Cadastro |
| lome             | 🔺 Login | Perfil                     | Data de Criação |          |
| aulo             | paulo   | Vendas                     | 06/05/2015      | XX       |
| ilvio            | silvio  | Administrador              | 04/05/2015      | 8        |
|                  |         |                            |                 |          |

Para criar um novo Usuário, clique em Novo Cadastro que irá aparecer a tela conforme print abaixo. Digite as informações nos campos Nome, Login e Senha, selecione o Perfil de Acesso e clique em CONFIRMAR.

| Nome                                 | Login           |  |
|--------------------------------------|-----------------|--|
| Silvio Morales                       | silvio          |  |
| Senha                                | Confirmar Senha |  |
| *****                                | *****           |  |
| Perfil                               |                 |  |
| Administrador                        | •               |  |
| Selecione um Perfil<br>Administrador |                 |  |

#### 10.3 – PERFIL

Perfil de usuário é o privilégio de acesso aos módulos que este terá no aplicativo. Neste módulo é possível consultar, cadastrar, alterar e excluir um perfil de usuário.

Na frente do perfil, há os ícones de um X em vermelho e um Lápis 🎘. Clique no X para

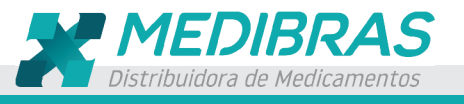

EXCLUIR o perfil criado ou clique no lápis para ALTERAR, após isso clique em CONFIRMAR.

| iltrar Resultado      |                 |
|-----------------------|-----------------|
| erfil                 |                 |
|                       |                 |
|                       |                 |
|                       | 💽 Novo Cadastro |
|                       |                 |
| erfil<br>dministrador | *               |
| endas                 | × *             |
|                       |                 |
|                       |                 |
|                       |                 |
|                       |                 |
|                       |                 |
|                       |                 |
|                       |                 |
|                       |                 |
|                       |                 |

Para criar um Perfil de acesso, clique em Novo Cadastro que irá aparecer a tela conforme print abaixo. No campo Título do Perfil, digite o nome do perfil, abaixo, marque em Permissões, quais serão as telas que o usuário deste perfil terá acesso. Feito isso, clique em **CONFIRMAR**.

| Vendas   |                                         |  |
|----------|-----------------------------------------|--|
|          |                                         |  |
|          |                                         |  |
|          |                                         |  |
| ermissão | Tela de Acesso                          |  |
|          | Documentos - Atualizar                  |  |
|          | Outras - Sincronizar                    |  |
| 7        | Pedidos - Alterar                       |  |
| 7        | Pedidos - Consultar<br>Dedidos - Escien |  |
| 7        | Pedidos - Enviar                        |  |
| 7        | Pedidos - Excitai                       |  |
| 7        | Pedidos - Incluir                       |  |
|          | Perfil Usuarios - Alterar               |  |
|          | Perfil Usuarios - Consultar             |  |
|          | Perfil Usuarios - Excluir               |  |
|          | Perfil Usuarios - Incluir               |  |
|          | Relatorios - Financeiro                 |  |
|          | Relatorios - Preco                      |  |
|          | Relatorios - Produtos                   |  |
|          | Usuarios - Alterar                      |  |
|          | Usuarios - Consultar                    |  |
|          | Usuarios - Excluir                      |  |
|          | Usuarios - Incluir                      |  |

# **10.4 – DOCUMENTOS**

Neste módulo o farmacista pode enviar documentos no formato de imagens para a distribuidora.

Por exemplo, se determinado Alvará está vencido e a farmácia já renovou, basta scannear ou tirar uma foto do documento, colocar as informações ("Data de Emissão",

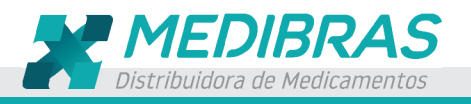

"Numero", "Emissor", "Data de Vencimento") e ENVIAR. Assim o distribuidor verifica a informação enviada e faz a atualização do documento.

Ao acessar o sistema de pedido, caso haja algum documento a vencer ou vencido, o sistema irá informar quais são estes documentos.

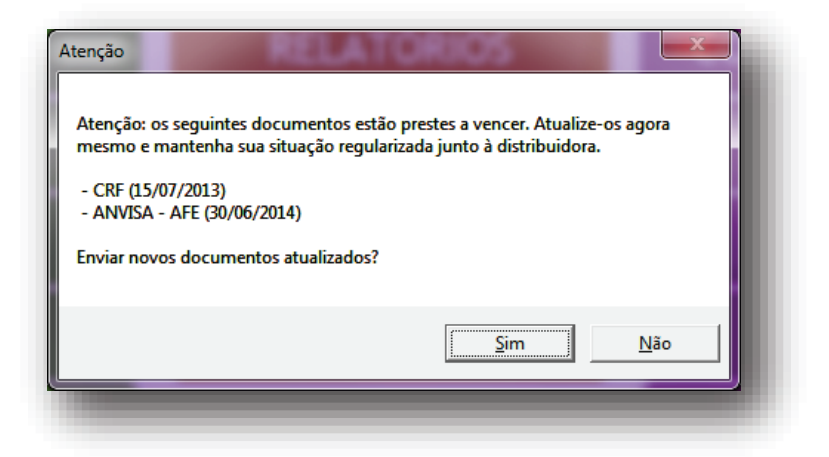

Para manter os documentos atualizados, Clique em Sim, localize o arquivo e clique em Abrir.

| ganizar + Nova past |                          |                   |             |           | 0 * L                     | • |
|---------------------|--------------------------|-------------------|-------------|-----------|---------------------------|---|
| 📕 Laboratório De 🔺  | Nome                     | Data de modificaç | Tipo        | Tamanho   |                           | ^ |
| 📕 Laboratório Exp   | documentos.png           | 11/05/2015 12:49  | Arquivo PNG | 52 KB     |                           |   |
| Laboratório Ga      | documentos-scan.png      | 25/05/2015 12:37  | Arquivo PNG | 245 KB    |                           |   |
| Laboratorio He      | ENVIAR-PEDIDO.png        | 29/04/2015 10:01  | Arquivo PNG | 111 KB    |                           |   |
| 🝌 Laboratório Hy    | enviar-pedido-2.jpg      | 11/05/2015 09:59  | Arquivo JPG | 98 KB     |                           | = |
| 🗼 Laboratório Kle   | enviar-pedido2.png       | 30/04/2015 12:22  | Arquivo PNG | 108 KB    |                           |   |
| 🗼 Laboratório No    | gerando-o-token.png      | 28/04/2015 10:24  | Arquivo PNG | 22 KB     |                           |   |
| 🍌 Laboratório Rai   | icone-alterar.png        | 30/04/2015 15:02  | Arquivo PNG | 1 KB      |                           |   |
| 퉬 Laboratório TE    | icone-sinc.png           | 30/04/2015 12:35  | Arquivo PNG | 1 KB      |                           |   |
| 퉬 Laboratório To 🗉  | importar-pedidos.png     | 25/05/2015 12:09  | Arquivo PNG | 94 KB     |                           |   |
| 🍌 Laboratório Val   | imprimir.png             | 04/05/2015 11:28  | Arquivo PNG | 3 KB      |                           |   |
| 🍌 Larissa           | incluir-pedidos.png      | 29/04/2015 09:33  | Arquivo PNG | 85 KB     |                           |   |
| 📕 LAYOUTS           | Instalando-aplicacao.png | 28/04/2015 16:03  | Arquivo PNG | 34 KB     |                           |   |
| 🔒 Locaweb           | 🔳 menu.png               | 25/05/2015 12:01  | Arquivo PNG | 185 KB    |                           |   |
| 📕 LOGOS             | organizar-por-coluna.png | 30/04/2015 15:35  | Arquivo PNG | 13 KB     |                           |   |
| MANUAIS             | pcsistema.png            | 12/05/2015 15:58  | Arquivo PNG | 566 KB    |                           |   |
| 퉬 Milton 🗸 🗸        | pdvlink-documentos.jpg   | 11/05/2015 12:19  | Arquivo JPG | 145 KB    |                           | - |
| <u>N</u> ome:       | documentos-scan.png      |                   |             | ✓ Imagen: | s (*.bmp;*.jpg;*.jpeg;*.p | - |
|                     |                          |                   |             |           | ris Consolar              | 5 |
|                     |                          |                   |             | Ab        | rir Cancelar              |   |

Informe a Data de Emissão, o Número, o Emissor e a Data de Vencimento e clique em Enviar. Ao aparecer a informação "Confirmar envio de documentos para distribuidora? Clique em

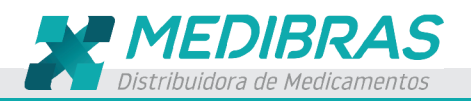

# ENVIAR.

| VISA AE Data    | de Emissão                                                                                                    | Número                                                                                                    | Emissor                                                                                                    | Data de Venci<br>Selecione a dat                                                                                                    | mento<br>a 15 |  |
|-----------------|----------------------------------------------------------------------------------------------------|----------------------------------------------------------------------------------------------------|----------------------------------------------------------------------------------------------------|----------------------------------------------------------------------------------------------------|---------------|--|
| Cumento VARA    | cione a data 15                                                                                                    |                                                                                                    |                                                                                                    | Selecione a dat                                                                                                    | a 15          |  |
| cumento<br>VARA |                                                                                                    |                                                                                                    |                                                                                                    |                                                                                                    | _             |  |
| Mare            |                                                                                                    |                                                                                                    |                                                                                                    |                                                                                                    |               |  |
|                 | epz                                                                                                    | ep                                                                                                    |                                                                                                    |                                                                                                    |               |  |
| IVISA - AFE     | L INDICAC<br>Evaluation<br>candidensia                                                                                                    | OES<br>dolutingina) e indicado po<br>Ecaltar# não foi ostudiado                                                                                                    | os proprissionais de sacili-<br>ara o matamento da candidate invate<br>um um numero raficiente de pecient                                                                                                    | u em pactemes adútos, incluíndo<br>e nextropénicos para detarminar a                                                                                                    |               |  |
| DIGG LIGADO     | CANODES                                                                                                    | ADOS DE EFICACIA<br>NA E OUTRAS FORMAS                                                                                                    | DE CANDIDÍASE INVASIVA                                                                                                    | wood Puse 3, rendeminada, duplo-                                                                                                    |               |  |
|                 | fuccessories for<br>pacients of the<br>pacients for<br>the manufactures for<br>the manufactures for<br>the manufactures for<br>the manufactures for<br>the manufactures for<br>the manufactures for the manufactures for<br>the manufactures for the manufactures for<br>the manufactures for the manufactures for the manufactures for<br>the manufactures for the manufactures for the manufactures for<br>the manufactures for the manufactures for the manufactures for the manufactures for the manufactures for<br>the manufactures for the manufactures for the m                                                                               | om almaia clinicos de inde-<br>tor via intraversoan (dese<br>or via intraversoan (dese<br>am estrutificados pelo caco<br>por entratificados pelo caco                                                                                                    | (do. On practicuos forum condomizado<br>de anopas de 700 may seguida de 10<br>la anopas de 800 may seguida de 600<br>rec APACHE II (2220 c. e. 20) e pela pe<br>das de anomas par constitue an au                                                                                                    | e para receber anidulationgina unu<br>i mg de doue de monumenção) ou<br>rag de doue de manutenção). Ou<br>perior ou associeta de neutropenia.<br>Mira com infrasteria de neutropenia.                                                                                                    |               |  |
|                 | C. Arazer, for<br>permitted a t<br>os brages de<br>minutes 21 h                                                                                                    | am excluidos do estudo. O<br>rora para fluconarol oral a<br>estudo, deade que eles fo<br>orar e o reachado do estudo<br>e performan pelo menos an                                                                                                    | <ul> <li>tratamento foi administrado por os m<br/>pós um minimo de 10 días de tempta i<br/>sucos supportes de solema o modesação<br/>os dos sumptos maios recordos libras megado<br/>ma dose da medicareito do camáto e que;</li> </ul>                                                                                                    | inimo 14 e no missimo 42 días. Foi<br>intravensas non partentes de ambes<br>onl, estructura con fotos por no<br>o para ao expresen de Constitue por<br>para esta estadores de Constitue por                                                                                                    |               |  |
|                 | productive states of the states of the state                                                                                                    | Let us comparison data para de sum<br>industre sense. En e 93 comos<br>a des conselso. Entrementes e apris-<br>na de conselso. Entrementes e apris-<br>na (PU-1984), e 1633 momenta-<br>larizzaria e conserversa da su conserve-<br>raminos en transpar de Discourse de<br>mentes estatueros da su conserve-<br>larizzaria estatueros da su conserve-<br>ta da su conserversa da su conserve-<br>na anticular languarda publica (E.<br>6). A mententes des parameters<br>o inclusiones) de parameters<br>o inclusiones de parameters<br>o inclusiones de parameters<br>o inclusiones de parameters<br>o inclusiones de parameters<br>o inclusiones de parameters<br>o inclusiones de parameters<br>o inclusiones de parameters<br>de la forma estatudado estre parameter<br>de forma estatudado estre parameters                                                                                                    | • presentente après a l'anti de la prista transmission<br>l'anticipation de la prista d'autoritation de la prista<br>de la prista de la prista de la prista de la prista<br>de la prista de la prista de la prista de la prista<br>de la prista de la prista de la prista de la prista de la prista<br>de la prista de la prista de la prista de la prista de la prista<br>de la prista de la prista de la prista de la prista de la prista<br>de la prista de la prista de la prista de la prista de la prista<br>de la prista de la prista de la prista de la prista de la prista<br>de la prista de la prista de la prista de la prista de la prista<br>de la prista de la prista de la prista de la prista de la prista<br>de la prista de la prista de la prista de la prista de la prista<br>de la prista de la prista de la prista de la prista de la prista<br>de la prista de la prista de la prista de la prista de la prista<br>de la prista de la prista de la prista de la prista de la prista<br>de la prista de la prista de la prista de la prista de la prista<br>de la prista de la prista de la prista de la prista de la prista<br>de la prista de la prista de la pr                                                                                                    | control Theorem are a comparation of a dotted by the second and the second and                                                                                                    |               |  |
|                 | 3. CANEACT<br>PROPERTIAL AND<br>RECOMMENDATION OF THE AND<br>RECOMMENDATION OF THE AND<br>COMMENDATION OF THE AND<br>COMMENDATION OF THE AND<br>PROPERTIES AND THE<br>THE AND THE AND THE AND THE<br>THE AND THE AND THE AND THE<br>THE AND THE AND THE AND THE<br>THE AND THE AND THE AND THE<br>THE AND THE AND THE AND THE AND THE<br>THE AND THE AND THE AND THE AND THE<br>THE AND THE AND THE AND THE AND THE<br>THE AND THE AND THE AND THE AND THE<br>AND THE AND THE AND THE AND THE AND THE<br>AND THE AND THE AND THE AND THE AND THE AND THE<br>AND THE AND THE AND THE AND THE AND THE AND THE<br>AND THE AND THE AND THE AND THE AND THE AND THE<br>AND THE AND THE AND THE AND THE AND THE AND THE AND THE<br>AND THE AND THE AND THE AND THE AND THE AND THE AND THE<br>AND THE AND THE AND THE AND THE AND THE AND THE AND THE AND THE AND THE<br>AND THE AND THE AN | EMERTICAN FAMALACIA<br>DERIS FARMACCIDENAM<br>a. um lipopeptides simetis a<br>transfer electronomic a<br>mayor. A midulationgian de<br>electronomic selectronomic<br>de grandente de la destructura<br>de la destructura de la destructura<br>de la destructura de la destructura de la destructura<br>de la destructura de la destructura de la destructura de la destructura<br>de la destructura de la destructura de la destructura de la destructura de la destructura de la destructura de la destructura de la destructur | RADIATION<br>RECENT 11 IN the animate data status, a na relativa<br>RECENT 11 IN the animate data status and relativa<br>and relativa and relativa and relativa and<br>relativa and relativa and relativa and relativa<br>a status data facto data relativa and<br>a status data facto data relativa and<br>a status data relativa data relativa and<br>a status data relativa and relativa and<br>a status data relativa and<br>a status data relativa and<br>a status data relativa and<br>a status data relativa and<br>relativa and relativa and<br>relativa and relativa<br>relativa and relativa<br>relativa and relativa<br>relativa and relativa<br>relativa<br>relativ | Addatingtica e senie seguinocandora<br>menore can oddato ingenero, non<br>so compositivo e companda da pedide<br>seguino - 22. Altradatag ne rater, 2<br>repeties de pedide da pedide<br>seguino - 22. Altradatag ne rater, 2<br>repeties de seguinopalar interna-<br>tivo - 20. Altradatag ne rater, 2<br>repeties de seguinopalar interna-<br>tivo - 20. Altradatag ne rater, 2<br>repeties de seguinopalar interna-<br>tivo - 20. Altradatage ne rater, 2<br>a compare construction e antradata ne<br>a compare construction e antradata ne<br>a observação y descendenciado, 3)<br>compare construction topo con modeles<br>as a seguino e antradata pedicas<br>a seguino e antradata pedicas<br>a seguino |               |  |
|                 | 61.0_80 APON<br>07/min/2014                                                                                                    | 642                                                                                                    |                                                                                                    |                                                                                                    |               |  |
|                 |                                                                                                    |                                                                                                    |                                                                                                    |                                                                                                    |               |  |

Assim que aparecer a informação "Documento enviado com sucesso", o arquivo foi enviado para o PDVLink aonde poderá ser consultado e atualizado pelo Distribuidor. Uma vez atualizado, a informação de vencimento não irá aparecer mais ao acessar o sistema e as pendencias entre o farmacista e distribuidor estarão resolvidas.

|              |                                                                                                    | ANVISA AE                                                                                                    |                                                                                                    |       |  |
|--------------|----------------------------------------------------------------------------------------------------|----------------------------------------------------------------------------------------------------|----------------------------------------------------------------------------------------------------|-------|--|
| Data de Emis | são Número                                                                                                    | Emissor                                                                                                    | Data de Venci                                                                                                    | mento |  |
| 25/05/2015   | 0001234011                                                                                                    | FOCOPDV                                                                                                    | 25/06/2015                                                                                                    | 15    |  |
|              |                                                                                                    |                                                                                                    |                                                                                                    | -1    |  |
|              | Pfizer                                                                                                    |                                                                                                    |                                                                                                    |       |  |
|              | II - INFORMACÕES TEC<br>), INDICACÕES<br>Festinet (antidentingunat e<br>candidationa, Ecclust agente                                                                                                    |                                                                                                    | cientes aduitos, incluindo                                                                                                    |       |  |
|              | 2 RESULTADOS DA<br>CANDIDENTA E OL<br>A MEMORINA E OL                                                                                                    | -                                                                                                    | edominato, dupio-<br>activitari invaniva,                                                                                                    |       |  |
|              | nearconated per via in<br>flucenated per via in<br>flucenated for an entit<br>Os parterner, foran entit                                                                                                    |                                                                                                    | midulaturquina anna<br>se manuterquina ou<br>e manuterquina<br>de de neumoperata<br>des decommences da<br>atomico 42 días. Foi                                                                                                    |       |  |
|              | Docum                                                                                                    | ento enviado com sucesso.                                                                                                    | Bittermine de services<br>signer febrie part no.<br>service Constitute Do<br>divers positive part<br>ingên com mercegito<br>ar travel de traverre                                                                                                    |       |  |
|              | Internationalistic Units and<br>post-sensitive discourse schedule and<br>das metericienzation des castant<br>Hansanseneres), internationalistication<br>Hansanseneres), internationalistication<br>Hansanseneres), internation<br>Hansanseneres), internationalisticatio |                                                                                                    | Construction of the second second secon                                 |       |  |
|              | presidentities and heracion multi-<br>reality offers area consistent. In<br>A. 1995 offers parameterism mul-<br>focuency measurement area<br>consistent and an endower dire train                                                                                                    |                                                                                                    | Record approximations<br>became and the second second second<br>description, then are contents<br>of the second second second second<br>second second second second second<br>second second second second second second<br>second second second second second second<br>second second second second second second second<br>second second second second second second second second<br>second second seco |       |  |
|              | C11. NYS, 32 YEAR A mean man pro-<br>tem APAC 2110 II and an and pro-<br>limited apactorized and production of a<br>limit of the second second second second<br>transmission of an antisection of the second second<br>based on the transmission of the second second seco                                                                                                    |                                                                                                    | intermediate and a supervised and a supervised and<br>intermediate and the supervised and<br>a 74 pairs intermediate (GOL299) into<br>control to the traditioner (GOL299) into<br>control to the traditioner (GOL299) into<br>control to the traditioner (GOL299) into<br>the supervised and the traditioner (GOL299) into<br>the supervised and the traditioner (GOL299) into<br>the supervised and the traditioner (GOL299) into<br>the supervised and the traditioner (GOL299) into<br>the supervised and the traditioner (GOL299) into<br>the supervised and the traditioner (GOL299) into<br>the supervised and the supervised and the superv    |       |  |
|              | Carl                                                                                                    | regando dados                                                                                                    |                                                                                                    |       |  |
|              | ectular do fungo, A anidulatingina d                                                                                                    | (1) A set of the set of the se | ente de Argenegalles madedans, A<br>antas ante antas la la propieta de la propieta de la propieta de la propieta de<br>antas de Constantes e de la falada de<br>antas de Constantes e de la falada de                                                                                                    |       |  |
|              | paragonitoria, C. respectita, C. dablinera<br>1. Annequenta, A. Annea, A. angori a, a<br>genter antificiary or file consistent and a<br>de accedo com ou metodos padroca de i<br>retro presentarios com ou metodos padroca de i<br>padroca de internacional anti-<br>teritor presentarios com ou padroca de in-<br>teritor presentarios com ou padroca de in-<br>teritor presentarios com ou padroca de in-<br>teritor presentarios com ou padroca de in-<br>nea de internacional de internacional de internacional de in-<br>de internacional de internacional de internac                                                                                                    | 10.1. C. Inconvenience C. C. guardinerrowsconder c.<br>Versioner, Russ and conveniences and contraction<br>of the second second second second second second<br>contracts, MART C. MARK. A relation criteria<br>Eta secondarios also for enducing a<br>Eta secondarios also Consecutadas.                                                                                                    | spécies de Aspergallas incluindo<br>a constanta a todatas visanos de<br>es constanta lor en decorrectadas<br>responta chierca e a atividade pr<br>ora menutitadada regionada pe                                                                                                    |       |  |
|              | Advidude or vivor a antidutationgless adv                                                                                                    | nintarada por via parenteral foi effear e                                                                                                    | ontra Candula app. cm modelos                                                                                                    |       |  |
| I            |                                                                                                    |                                                                                                    | _                                                                                                    |       |  |
|              | 1                                                                                                    | Enviar Cancel                                                                                                    | ar                                                                                                    |       |  |
|              |                                                                                                    |                                                                                                    |                                                                                                    |       |  |

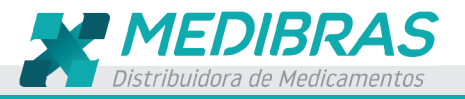

#### **10.5 – DOCUMENTOS - CONSULTAR**

Nesta opção, o farmacista poderá consultar documentos criados pelo distribuidor com a finalidade de informa-lo sobre alguma pendencia ou atualização.

Caso o farmacista queira enviar algum documento para o distribuidor, basta selecionar o Tipo de Documento e tocar em Encontrar, selecione o documento e clique em Abrir.

| Tipo          | Arquivo                 |                 |                 |                    |
|---------------|-------------------------|-----------------|-----------------|--------------------|
| CRF           | K:\TOTAL COMERCIO\Logos | \LOGO-TOTAL.png | Encontrar       |                    |
| Documento     | ▲ Número                | Emissor         | Data de Emissão | Data de Vencimento |
| ALVARA        | PORT 344/78759/2014     | SER-IV          | 29/08/2014      | 29/08/2015         |
| ANVISA - AFE  | TRAMITAÇAO              | ANVISA          | 18/06/2014      | 30/06/2014         |
| CODIGO LEGADO | 44044                   |                 |                 |                    |
| CRF           | 5339                    | CONSELHO        | 15/04/2013      | 15/07/2013         |
|               |                         |                 |                 |                    |

Informe a Data de Emissão, o Número, o Emissor e a Data de Vencimento e clique em Enviar.

O documento será enviado para o Sistema PDVLink onde o distribuidor irá consultar e atualiza-lo.

#### 10.6 – CONSULTAR DOCUMENTO NO PDVLink (Distribuidor)

No sistema PDVLink, em Pedido Eletrônico – Documentos Enviados – Consultar, selecione o documento e clique sobre ele para que possa visualizar as informações.

Para facilitar a localização de documentos, faça os filtros nos campos Situação, Documento, Razão Social, CNPJ ou Número e clique em Pesquisar. Clique sobre o documento para visualizar

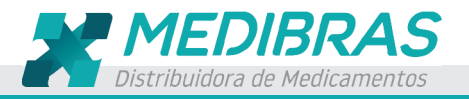

as

| in | forma | acões                                            |
|----|-------|--------------------------------------------------|
|    | TOTIL | <i>a</i> <b>v v v</b> <i>v v v v v v v v v v</i> |

| Cadastros                | Consulta          | r Documento           |                |                     |             |                 |         |                    |          |
|--------------------------|-------------------|-----------------------|----------------|---------------------|-------------|-----------------|---------|--------------------|----------|
| Fidelidade               | Situação          | Pendente              | •              |                     |             |                 |         |                    |          |
| Pedido Eletrônico        | Documento         | [Selecione uma opção] | •              |                     |             |                 |         |                    |          |
| Sa Banners               | Razão Social      |                       |                |                     |             |                 |         |                    |          |
| Documentos Enviados      | CNPJ              |                       |                |                     |             |                 |         |                    |          |
| - Consultar              | Número            |                       |                |                     |             |                 |         |                    |          |
| Portal                   |                   |                       |                |                     |             | Pesquisar       |         |                    |          |
| II Relatórios            | Total de Registro | s: 5                  |                |                     |             |                 |         |                    |          |
| Usuários & Configurações | Documento         |                       | Documento      | Documento           | Número      | Data de Emissão | Emissor | Data de Vencimento | Situação |
| - I mandad               | JOSEFA CLEIRE V   | DE Q FELIX            | 63464333000191 | CRF                 | 105468788   | 11/05/2015      | FOCOPDV | 29/05/2015         | Pendente |
| venuos                   | JOSEFA CLEIRE V   | DE Q FELIX            | 63464333000191 | INSCRICAO ESTADUAL  | 13123       | 01/03/2015      | SSP     | 31/12/2015         | Pendente |
| Admin                    | JOSEFA CLEIRE V   | DE Q FELIX            | 63464333000191 | ATIVIDADE ECONOMICA | 150166      | 11/05/2015      | FOCOPDV | 05/06/2015         | Pendente |
| Sair                     | JOSEFA CLEIRE V   | .DE Q FELIX           | 63464333000191 | ALVARA              | 56878455    | 11/05/2015      | ANVISA  | 01/07/2015         | Pendente |
|                          | JOSEFA CLEIRE V   | DE O FELIX            | 63464333000191 | CRF                 | 88987587884 | 05/05/2015      | ANVISA  | 06/05/2015         | Pendente |

Dê dois clique sobre o documento para visualizar as informações.

|                       |                                                                                                    | _ |
|-----------------------|----------------------------------------------------------------------------------------------------|---|
| Tipo de<br>Documento  | ANVISA AE                                                                                                    | _ |
| Número                | 0001234011                                                                                                    |   |
| Data de Emissão       | 25/05/2015                                                                                                    |   |
| Emissor               | FOCOPDV                                                                                                    |   |
| Data de<br>Vencimento | 25/06/2015                                                                                                    |   |
| Data de Envio         | 25/05/2015 12:49                                                                                                    |   |
| Situação              | Pendente                                                                                                    |   |
| Documento             | <image/> <section-header><section-header><section-header><section-header><section-header><section-header><section-header><section-header><section-header><text><text><text><text></text></text></text></text></section-header></section-header></section-header></section-header></section-header></section-header></section-header></section-header></section-header> |   |
|                       |                                                                                                    |   |
|                       | Voltar Atualizar                                                                                                    |   |
|                       |                                                                                                    |   |
|                       |                                                                                                    |   |

Clique em atualizar para alterar o status o documento de PENDENTE para ATUALIZADO.

Para consultar documentos ATUALIZADOS, faça o filtro, clique em PESQUISAR, para visualizar as informações, dê dois clique sobre o documento.

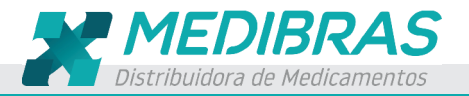

| tuação            | Atualizado            | n              |           |            |                 |         |                    |            |
|-------------------|-----------------------|----------------|-----------|------------|-----------------|---------|--------------------|------------|
| Documento         | [Selecione uma opção] | -              |           |            |                 |         |                    |            |
| Razão Social      |                       | 1              |           |            |                 |         |                    |            |
| CNPJ              |                       |                |           |            |                 |         |                    |            |
| Número            |                       | ]              |           |            |                 |         |                    |            |
|                   |                       |                |           |            | Pesquisar       |         |                    |            |
| Total de Registro | os: 2                 |                |           |            |                 |         |                    |            |
| Documento         |                       | Documento      | Documento | Número     | Data de Emissão | Emissor | Data de Vencimento | Situação   |
| JOSEFA CLEIRE V   | V.DE Q FELIX          | 63464333000191 | ANVISA AE | 0001234011 | 25/05/2015      | FOCOPDV | 25/06/2015         | Atualizado |
| 10SEEA CLEIRE V   | V.DE O FELTX          | 63464333000191 | AI VARA   | 123        | 01/05/2015      | SSC     | 31/12/2015         | Atualizado |

# 10.7 – SINCRONIZAR

Clicando nesta opção, como o próprio nome informa, é feito uma sincronização entre o sistema de pedidos e o **PDVLink**. Esta sincronia, atualiza os dados deixando assim os sistemas com as mesmas informações.

Tocando em **SINCRONIZAR**, aparecerá a mensagem informando que para sincronizar é necessário uma conexão ativa com a internet. Clique em Sim para iniciar a sincronização.

|           | $\mathbf{e}$                                                               | Q                    |
|-----------|----------------------------------------------------------------------------|----------------------|
| PEDIDOS   | RELATÓRIOS                                                                 | CONFIGURAÇÕES        |
|           | enção                                                                      | SOBRE                |
| IMPORTAR  | Confirmar sincronização de dados? Uma conexão ativa com a i<br>necessária. | nternet é<br>USUÁRIO |
| CONSULTAR | Sim                                                                        | Não PERFIL           |
| ENVIAR    |                                                                            | DOCUMENTOS           |
|           |                                                                            | SINCRONIZAR          |
|           |                                                                            |                      |

No final da sincronização aparecerá a mensagem informando que a Importação foi realizada com sucesso.

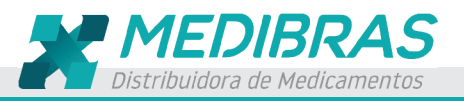

# Manual de Apoio | PEDIDO ELETRÔNICO

# Página 24

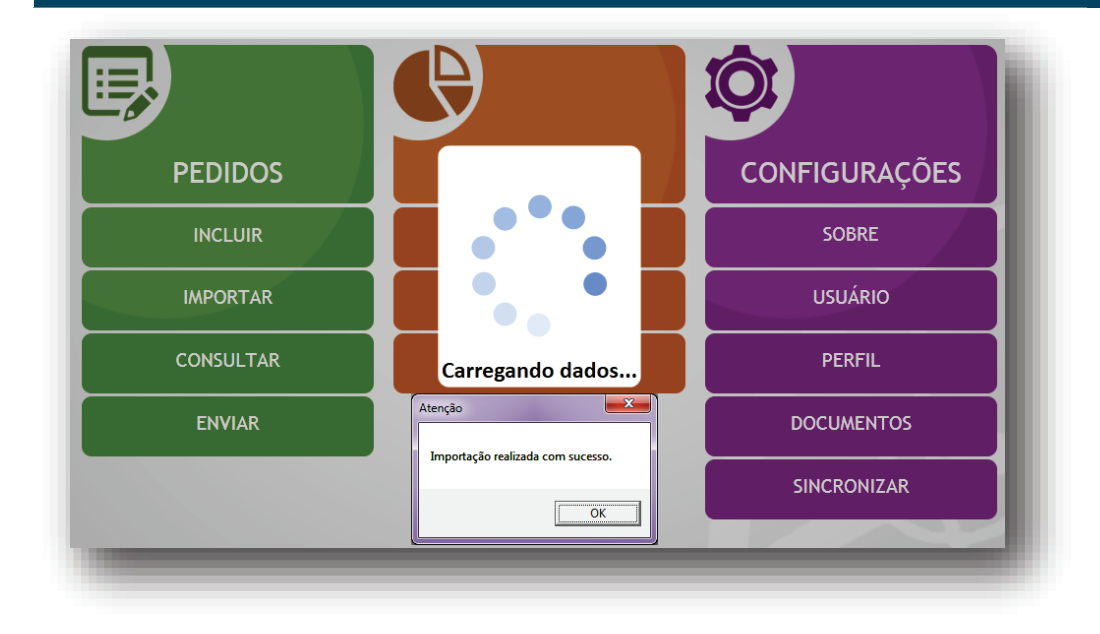

Qualquer dúvida entre em contato.

DISMASA Logística Ltda Av.dos Autonomistas, 4900 – Galpão PR 406 F KM 18 - Osasco/ SP Cep: 06194-060 Tel.: 11 3184 – 3030 TELEVENDAS: 0800.015.3032

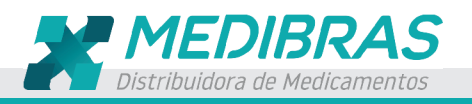